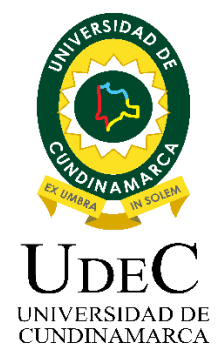

# Guía Para Guía para Registrar la Solicitud Publicación Producción Académica o Investigativo

15.

Sistemas de Información Dirección de Sistemas y Tecnología Universidad de Cundinamarca Junio, 2022

## CONTENIDO

| GUÍA PARA REGISTRAR LA SOLICITUD DE PUBLICACIÓN PRODUCC<br>ACADÉMICA O INVESTIGATIVO  | IÓN<br>3  |
|---------------------------------------------------------------------------------------|-----------|
| Paso 1. Ingreso a la Página Principal de la Universidad                               | 3         |
| Paso 2. Ingreso a plataforma: "Usuario" y "Contraseña"                                | 4         |
| Paso 3. Ingreso a "Investigación Universitaria"                                       | 5         |
| Paso 4. Ingreso a "Editorial - Solicitudes"                                           | 5         |
| Paso 5. Ingreso a "Gestión de Solicitudes -UDEC"                                      | 6         |
| NUEVA SOLICITUD DE PUBLICACIÓN ACADÉMICA O INVESTIGATIVA                              | 6         |
| Paso 6. Ingreso a "Nueva Solicitud de Publicación Académica o Investigativa".         | 6         |
| Paso 6.1. Diligenciar Información Básica                                              | 6         |
| Paso 6.2. Agregar "Autores"                                                           | 10        |
| Paso 6.3. Diligenciar Producto                                                        | 20        |
| Paso 6.4. Cargar Archivos "Material"                                                  | 21        |
| VER OBSERVACIONES DE LA SOLICITUD DE PUBLICACIÓN ACADÉMIC<br>INVESTIGATIVA            | A O<br>32 |
| Paso 7. Ver Observaciones de la Solicitud de Publicación Académica o<br>Investigativa | 32        |
| VER INFORMACIÓN Y/O DOCUMENTO                                                         | 33        |
| DESCARGAR ARCHIVO                                                                     | 34        |
| DATOS DE CONTACTO SOPORTE APLTICACIÓN                                                 | 35        |

## GUÍA PARA REGISTRAR LA SOLICITUD DE PUBLICACIÓN PRODUCCIÓN ACADÉMICA O INVESTIGATIVO

Para realizar el registro de la Solicitud de Publicación Producción Académica o Investigativo debe seguir los siguientes pasos:

#### Paso 1. Ingreso a la Página Principal de la Universidad

Ingrese al portal institucional <u>https://www.ucundinamarca.edu.co/</u>, y luego de clic en "PLATAFORMA".

| ← → C  https://www.ucunding | imarca.edu.co                                      |                                         |                                       |                               | - ♂ ×<br>A <sup>h</sup> ⊈ (Initado ) |
|-----------------------------|----------------------------------------------------|-----------------------------------------|---------------------------------------|-------------------------------|--------------------------------------|
|                             | Sintoniza UCundinamarca Radio                      | maline                                  |                                       | ¥                             |                                      |
| Admi                        |                                                    | SOBRE LA U PREGRADO POSGRAD             | o MEDITA UN CLIC SERVICIOS PLATA      | Buscar<br>Trabaja con Nosotro | á .                                  |
| G<br>ELEC<br>DIRECT         | CONVO<br>CCIÓN DEL REP<br>TIVAS ACADÉMICAS /       | CATORIA<br>RESENTANT<br>INTE EL CONSEJO | E DE LAS<br>D SUPERIOR                | R                             | PLATAFORMA                           |
|                             | Ver convocatoria                                   |                                         | Safe 1                                | X                             |                                      |
| Estudi                      | antes                                              | Gra                                     | duados                                | Profesores                    | Agente Vitual >                      |
| RECTORÍA                    | Acreditación y                                     | Ciencia, Tecnologia e<br>Innovación     | Bienestar Universitaria               | CGCA - Biblioteca             | Distoganda con emismos               |
| d un cie                    | Transparencia y acceso a<br>la información pública | Interacción Social<br>Universitaria     | Automaluoción de<br>Sintomas COVID-19 | T Directorio Teams            | Deportivo +                          |

Imagen 1. Ingreso al Portal Institucional

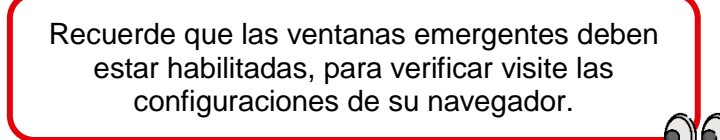

Luego de dar clic en la opción "Plataforma" se desplegará una nueva ventana en donde deberá diligenciar los datos allí sugeridos, como se muestra a continuación:

## Paso 2. Ingreso a plataforma: "Usuario" y "Contraseña"

Digite su "Usuario" asignado y su "Contraseña" con ayuda del tablero numérico, y luego de clic en el botón "Ingresar" para continuar.

Si se equivocó al digitar la contraseña, puede dar clic en el botón "Restablecer" para dejar en blanco los espacios o clic en el botón "Retroceso" para borrar un carácter.

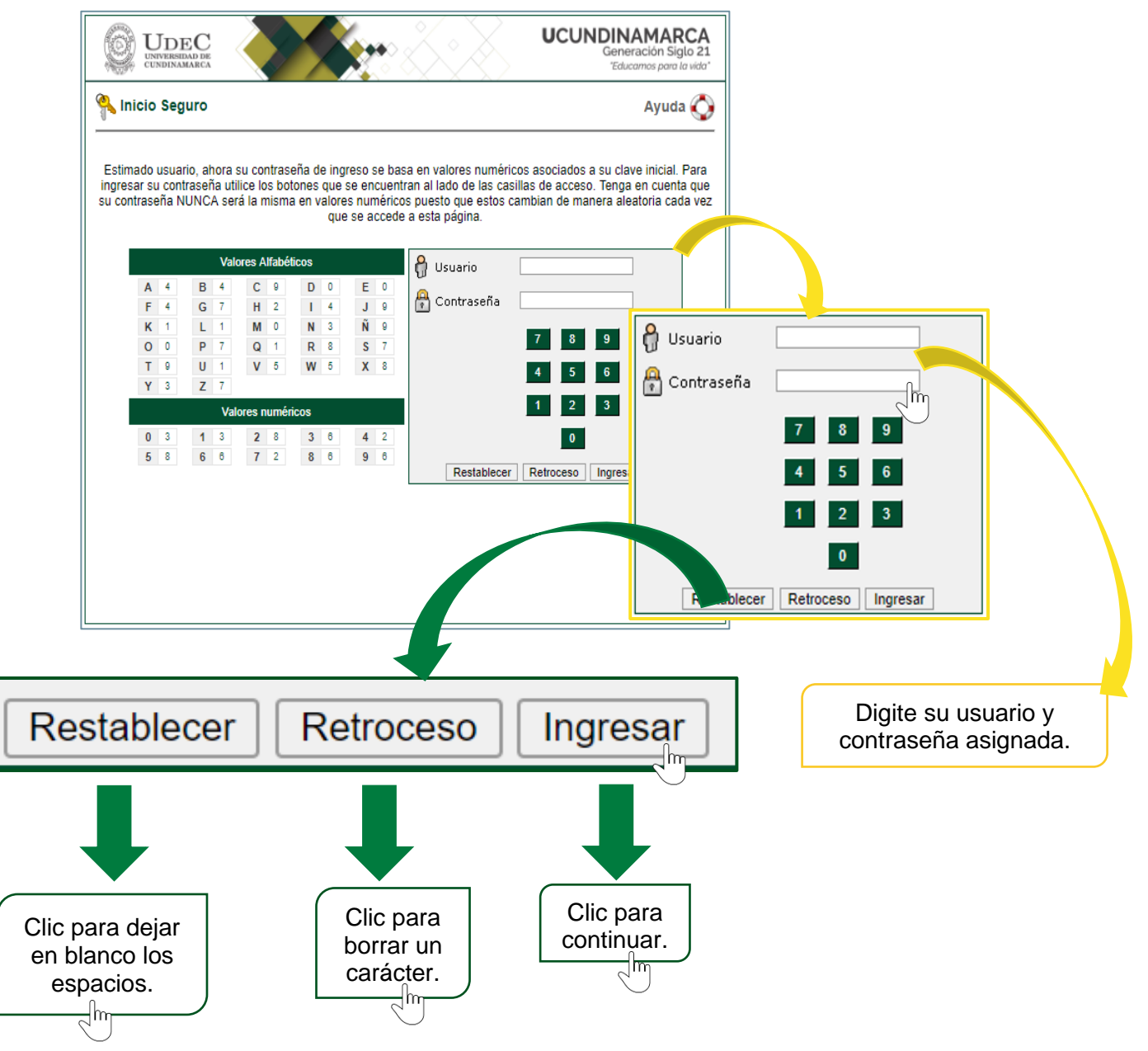

Imagen 2. Ingreso "Plataforma"

## Paso 3. Ingreso a "Investigación Universitaria"

De clic en la opción "Investigación Universitaria" para continuar; como se visualiza a continuación:

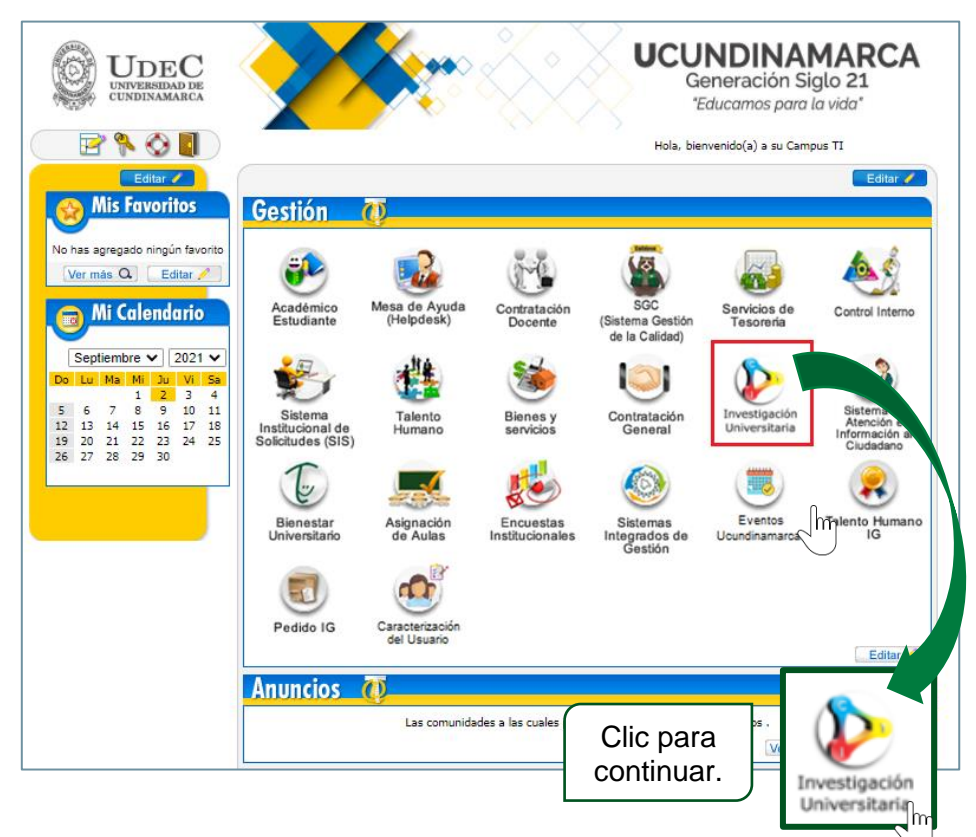

Imagen 3. Ingreso "Investigación Universitaria"

#### Paso 4. Ingreso a "Editorial - Solicitudes"

Al ingresar al módulo de "Editorial", debe seleccionar el submódulo de "Solicitudes" (Clic 1), seguido de esto de clic en la opción "Gestión Solicitudes" (Clic 2). Como se muestra a continuación:

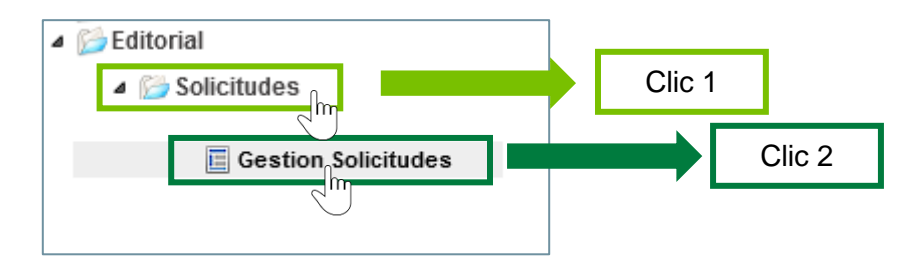

Imagen 4. Ingreso a Solicitudes "Gestión Solicitudes"

## Paso 5. Ingreso a "Gestión de Solicitudes -UDEC"

Una vez que de clic "Gestión de Solicitudes", se abrirá una nueva ventana con la siguiente información:

| Filas:1-10 / 13 | 14 A F                                              | Pag. 1 ∨ de 2 ▶ ▶1 |            | ? # Registros 10 🗸 |
|-----------------|-----------------------------------------------------|--------------------|------------|--------------------|
|                 |                                                     |                    | Seleccione | ~                  |
| COD             | CONVOCATORIA +                                      | τίτυιο             | ESTADO     | ÷                  |
| 9               | PUBLICACIÓN PRODUCCIÓN ACADÉMICA O<br>INVESTIGATIVA | PRUEBAS            | PUBLICADO  | <b>Q</b>           |

Imagen 5. Ingreso a "Gestión de Solicitudes - UDEC"

## NUEVA SOLICITUD DE PUBLICACIÓN ACADÉMICA O INVESTIGATIVA

#### Paso 6. Ingreso a "Nueva Solicitud de Publicación Académica o Investigativa"

Para realizar el registro de una nueva solicitud de publicación académica o investigativa, debe hacer clic en el botón "Nueva", cómo se visualiza a continuación:

| cio Gestion Solicitudes × |               |                   |            |                      |   |
|---------------------------|---------------|-------------------|------------|----------------------|---|
| ESTIÓN DE SOLICITUDE      | ES - UDEC     |                   |            |                      |   |
| Filas:1-10 / 13           | 14 4 F        | °ag. 1 ∨ de 2 ▶ № |            | ? # Registros 10 🗸 🗙 |   |
|                           |               |                   | Seleccione | ~                    |   |
| COD ¢                     |               | TITULO +          | ESTADO     | ÷ ÷                  |   |
| 9                         | INVESTIGATIVA | PRUEBAS           | PUBLICADO  |                      |   |
|                           |               |                   |            | NUEVA                | C |
|                           |               |                   |            |                      | U |

Imagen 6. Opción de Nueva Solicitud

#### Paso 6.1. Diligenciar Información Básica

El solicitante tendrá la siguiente vista:

**1. Servicio:** Se debe seleccionar el "tipo de servicio", dando clic sobre la lista desplegable.

| Inicio Gestion Solicitudes ×  |                                              |              |                    |           |       |      |       |
|-------------------------------|----------------------------------------------|--------------|--------------------|-----------|-------|------|-------|
|                               | <b>_</b>                                     | <b>-O</b>    | <b>–0</b> –––      | <b>—O</b> |       |      |       |
|                               | Información básica                           | Autores      | Producto           | Material  |       |      |       |
| NUEVA SOLICITUD D             | E PUBLICACIÓN PRODI                          | JCCIÓN ACA   | DÉMICA O INVES     | TIGATIVA  |       |      |       |
| TIPO SERVICIO:(*)             | Seleccione una opción<br>PUBLICACIÓN PRODUCI | CIÓN ACADÉMI | CA O INVESTIGATIVA |           | , The | Clic |       |
| *Nota: Los campos marcados co | on <sup>(*)</sup> son obligatorios.          |              |                    |           |       |      | ATRÁS |

Imagen 7. Gestión de Solicitud – Nueva Solicitud

Una vez que seleccione el "tipo de servicio", se habilitará el siguiente formulario:

|                                                                                                    | Información básica                                                                                                    | Autores Producto                                                                                                    | Material                                                                                                    |                 |
|----------------------------------------------------------------------------------------------------|----------------------------------------------------------------------------------------------------|----------------------------------------------------------------------------------------------------|----------------------------------------------------------------------------------------------------|-----------------|
| EVA SOLICITUD                                                                                                    | DE PUBLICACIÓN PRODUC                                                                                                    | CIÓN ACADÉMICA O                                                                                                    | INVESTIGATIVA                                                                                                    |                 |
| rvicio<br>Tipo Servicio: <sup>(*)</sup>                                                                                                    | PUBLICACIÓN PRODUCCIÓN                                                                                                    | I ACADÉMICA O INVESTIGATI                                                                                                    | VA                                                                                                    | v               |
| LICITUD DE PUBLICA                                                                                                    | CIÓN PRODUCCIÓN ACADÉMICA O IN                                                                                                    | VESTIGATIVA                                                                                                    |                                                                                                    |                 |
| ROL CON EL QUE SE<br>REALIZA LA<br>SOLICITUD: <sup>(*)</sup>                                                                                                    | Seleccione una opción                                                                                                    |                                                                                                    |                                                                                                    | ~               |
| SEDE, SECCIONAL O<br>EXTENSIÓN: <sup>(*)</sup>                                                                                                    | Seleccione una opción                                                                                                    | ~                                                                                                    | FECHA:                                                                                                    | 13-06-2022      |
| DEPENDENCIA <sup>(*)</sup>                                                                                                    | Seleccione una opción                                                                                                    | ~                                                                                                    | PROGRAMA<br>ACADÉMICO <sup>(*)</sup> Seleccione                                                                                                    | e una opcion. 🗸 |
| PROCESO DE APLICA                                                                                                    | ACIÓN A PRODUCCIÓN EDITORIAL, OR                                                                                                    | IGINAL E INÉDITA                                                                                                    |                                                                                                    |                 |
| Libro resultado     compilados) Re     vigentes, debe i     los resultados co     Tesis: Trabajo e     especialmente     de pregrado, m     meritoria.      Libros de creas     producto cuya e     conocimiento y     población (local     imaginarios ed     otro: ¿Cuál?. | de investigación: (coordinados o<br>sultado de proyectos de investigación<br>contener el proceso de investigación y<br>le nuevo conocimiento.<br>sortito de investigación,<br>el que se exige para obtener el grado<br>aestrías y doctorados de calificación<br>ción: El libro de creación es un<br>scritura y lectura aportan<br>pensamiento critico al conjunto de la<br>/global) sobre diversos contextos e<br>elícos, elícos, socioculturales y<br>s de la emulación de estos contextos<br>e manera ficcional y verosímil. | <ul> <li>Libro de formación:<br/>formación pedagógi<br/>relacionada con ado<br/>procesos y habilidad</li> <li>Libro de texto: libro<br/>corresponde a un re<br/>que silve como mata<br/>metodológicas del o<br/>enseñanza-aprendi</li> <li>Libro de divulgación<br/>Publicación cuyo ob<br/>conocer al público<br/>g en un área del cono<br/>sencillo y accesible,<br/>del arte de una disci<br/>resultados y principa<br/>proceso investicativo</li> </ul> | Publicación orientada a la<br>ca que compila información<br>uisición de conocimientos,<br>tes de aprendizaje.<br>de cualquier rama de estudio y<br>curso didáctico de tipo impreso<br>rail de apoyo a las estrategias<br>locente y enriquece el proceso de<br>aje.<br>te (coordinados o compilados)<br>letivo es difundir, promover y dar a<br>eneral no especializado avances<br>cimiento utilizando un lenguaje<br>Incluye compendio el estador<br>pina o área del estader, o los<br>ales contribuciones de un<br>o. |                 |
| Grupo de sinvestigación:(*)                                                                                                    | Seleccione una opción 🛛 🗸                                                                                                    | Semillero de Selec<br>investigación: <sup>(*)</sup>                                                                                                    | cione una opción                                                                                                    | · ()            |
| N°⇒                                                                                                    | GRUPO DE INVESTIGACIÓN                                                                                                    | No se encontro registros                                                                                                    | SEMILLERO DE INVESTIGACI                                                                                                    | ÓN \$ \$        |
|                                                                                                    | TIGACIÓN                                                                                                    |                                                                                                    |                                                                                                    |                 |
| PROYECTO DE INVES                                                                                                    |                                                                                                    | 10                                                                                                    |                                                                                                    |                 |
| PROYECTO DE INVES<br>Proviene de un Proye                                                                                                    | ecto de Investigación: (*) 🔿 SI 🔿 N                                                                                                    | 10                                                                                                    |                                                                                                    | J               |

Imagen 8. Formulario para Nueva Solicitud

El cual debe diligenciar así:

- 2. Solicitud de publicación producción académica o investigativa:
  - Información Básica: En caso que el solicitante tenga dos tipos de usuarios activos, tendrá la opción de seleccionar con cual tipo desea realizar la solicitud de publicación, de lo contrario, este campo será por defecto. Según el tipo de usuario, debe seleccionar: Sede, Seccional o Extensión, dependencia, facultad y/o programa académico.

| CINFORMACIÓN BÁSICA<br>ROL CON EL QUE SE       |                       | DOCENTE |                                           | ~                  |   |
|------------------------------------------------|-----------------------|---------|-------------------------------------------|--------------------|---|
| SOLICITUD:(*)                                  |                       |         |                                           |                    |   |
| SEDE, SECCIONAL O<br>EXTENSIÓN: <sup>(*)</sup> | Seleccione una opción | •       | FECHA:                                    | 16-06-2022         |   |
| FACULTAD <sup>(*)</sup>                        | Seleccione una opción | ~       | PROGRAMA Sele<br>ACADÉMICO <sup>(*)</sup> | eccione una opción | ~ |

Imagen 9. Nueva Solicitud – Información básica.

• Proceso de aplicación a producción editorial, original e inédita: El solicitante debe seleccionar el tipo de publicación editorial, pertenece su producto, en caso de su respuesta sea "Otro", debe especificar a ¿Cuál otro tipo de publicación hace referencia?

| F                                                                                                    |                                                                                                    |
|----------------------------------------------------------------------------------------------------|----------------------------------------------------------------------------------------------------|
| PROCESO DE APLICACIÓN A PRODUCCIÓN EDITORIAL, ORIGINAL E INÉDITA                                                                                                    |                                                                                                    |
| Tipo de publicación editorial: <sup>(*)</sup>                                                                                                    |                                                                                                    |
| Utro resultado de investigación: hubicación ocipital e inédia, cuyo contenido es el resultado de un protecso de la reditación de reveña a su publicación- ha sicio evaluado por parte de dos o más pares académicos; que ha sido evaluado por sus calidades científicas com una obra que hace aportes significativos al concimiento en su área y da cuenta de una investigación que hace aportes significativos al concimiento en su área y da cuenta de una investigación cumpitalmente de sarratida y concluida. | O Libro de formación Poblicación orientada a la formación pedagógica que<br>compai la mómación relacionada con adquisición de canocimientos,<br>procesos y habilidades de aprendizaje. Los contenidos temáticos de estas<br>publicaciones listeneu na proposito formativo que puede desarrollarse en el<br>ámbito técnico, académico o laboral, y además están dirigidos a la<br>pedagogia de determinada disciplina a área del saber. |
| Manuales y Guias especializada: Publicación especializada derivada de<br>proyectos de investigación, donde se recogen los aspectos básicos o<br>esenciales obre los procedimientos, proceso, protocios y fetoricais que<br>permitien comprender mejor el funcionamiento de algo o acceder de<br>manera ordenada y conciosa a su concientento.                                                                                                    | Libros de creación:El libro de creación es un producto cuya escritura y<br>lectura aportan conocimiento y pensamiento critico al conjunto de la<br>población localiziosa) as obre diversos contelados e imaginarios estéticos,<br>elitos, socioculturales y políticos, a tavefa de la emulación de estos<br>contextos e imaginandos de manetar factoral y versofimil.                                                                  |
| Beletites divulgativos de resultado de timestigación: Publicación cuyo     Immodelio es complar y resentent trabajos actives autotos contenticos y     jadémicos con fines divulgativos y, que usualmente es de tipo     estitucional.                                                                                                    | O Libros de Divelgación de investigación yo Complición de Divelgación:<br>Publición o uny objetivo es al totande promover y día a concera na público<br>general no especializado avances en un área del conocimiento utilizando<br>un lengua esencito y accesible incluye compendidos del estado de ante de<br>una disciplina o área del saber, o los resultados y principales<br>contribuciones de un proceso investigativo.          |
| Otro: ¿Cuál?:                                                                                                    |                                                                                                    |
|                                                                                                    |                                                                                                    |

Imagen 10. Nueva Solicitud – Proceso de aplicación a producción editorial, original e inédita.

 Investigación: El solicitante debe seleccionar el Grupo y Semillero de investigación al cual pertenezca y para agregarlo de clic en el botón C, si registro la información incorrecta, de clic en el botón Eliminar".

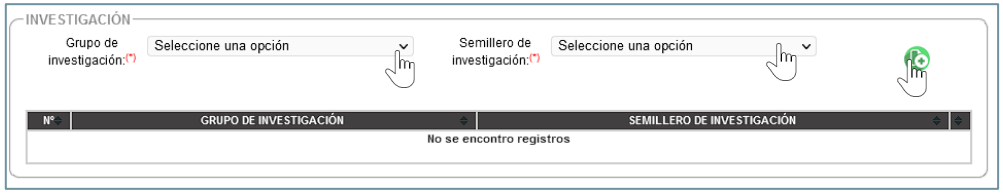

Imagen 11. Nueva Solicitud – Investigación.

• **Proyecto de Investigación:** El solicitante debe indicar si el producto a publicar proviene de un proyecto de investigación.

| PROYECTO DE<br>Proviene de u             | n Proyecto de Investigación: <sup>(1)</sup> Prosento NO                                                                                                    |                                                                   |
|------------------------------------------|----------------------------------------------------------------------------------------------------|-------------------------------------------------------------------|
| Responda las<br>siguientes<br>preguntas: | En caso de responder "Si" En caso de responder "No" En caso de responder "No" En caso de responder "No" En caso de responder "No" En caso de responder "No" En caso de responder "No" En caso de responder "No" Proyecto DE INVESTIGACIÓN Proviene de un Proyecto de Investigación: (") Interno O Externo O Interés institucional O Otro Tipo de producto de Investigación: (") Interno O Externo O Interés institucional O Otro Tipo de producto de Investigación: (") Productos resultados de actividades de aproplación social del conocimiento O Productos resultados de actividades de aproplación social del conocimiento O Productos resultados de actividades de aproplación social del conocimiento Proviene de Convenio: (") SI O NO (CUÁL?: O | Continúe a la<br>siguiente<br>instrucción<br>( <b>PASO 6.2</b> ). |
|                                          |                                                                                                    |                                                                   |

Imagen 12. Nueva Solicitud – Proyecto de Investigación.

El solicitante debe Seleccionar el tipo del proyecto de investigación correspondiente y el tipo del producto de investigación, además, debe indicar si el producto a publicar proviene de un convenio, si la respuesta e "Si" debe indicar a ¿Cuál tipo de convenio?

Para continuar con el proceso de solicitud debe dar clic en el botón "Continuar"

Si todos los campos están diligenciados correctamente le saldrá un mensaje de éxito como el que se visualiza a continuación:

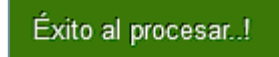

Imagen 13. Mensaje de Éxito

#### Paso 6.2. Agregar "Autores"

En esta pestaña se debe diligenciar los Datos de Autor, Compilador o Coordinador, primero debe seleccionar el "Tipo" y luego se debe dar clic en el botón 🗈 "Agregar Autor/Compilador/Coordinador", como se visualiza a continuación:

| Inicio Gestion Solicitudes ×                        |             |                |            |        |
|-----------------------------------------------------|-------------|----------------|------------|--------|
| •                                                   |             | 0              | <b>—</b> 0 | ^      |
| Información básica                                  | Autores     | Producto       | Material   |        |
| NUEVA SOLICITUD DE PUBLICACIÓN PRO                  | DUCCIÓN ACA | ADÉMICA O INVE | ESTIGATIVA |        |
| DATOS DE AUTOR/COMPILADOR/COORDINADOR               |             |                |            |        |
|                                                     |             |                |            |        |
|                                                     | 4           | <u> </u>       |            | 🔯 Clic |
| N° ⇔ N° DOCUMENTO ⇔                                 | NOMBRE      |                | ⇒ TIPO ⇒   |        |
|                                                     | No se encor | ntro registros |            |        |
|                                                     |             |                |            |        |
| *Neta: Les sampse margades san (*) son obligatories |             |                |            |        |
| Nota. Los campos marcados con o son obligatorios.   |             |                |            |        |
|                                                     |             |                |            |        |
|                                                     |             |                |            | *      |

Imagen 14. Registro de Datos de Autores

Automáticamente se abrirá una nueva ventana, donde el solicitante deberá buscar los Datos del Autor, por el "Documento" o "Nombre", y seguido debe dar clic en el botón para realizar la consulta, como se visualiza a continuación:

| BUSCAR          |          |  |
|-----------------|----------|--|
| Buscar Por: (*) | O NOMBRE |  |
|                 |          |  |

Imagen 15. Buscar los Datos de los Autores

## **BUSCAR AUTOR POR EL DOCUMENTO**

Si selecciona buscar por "Documento", debe seleccionar el "Tipo de Documento" y digitar el "Número"; para finalizar la búsqueda debe dar clic en el botón , como se visualiza a continuación:

| DATOS DEL AUTOR/COMPILADOR/COORDINADOR                          |                                          |         | ×    |
|-----------------------------------------------------------------|------------------------------------------|---------|------|
| SELECCIÓN DE COMPILADOR INTERI                                  | NO                                       |         |      |
| BUSCAR<br>Buscar Por: (*)                                       |                                          |         |      |
|                                                                 | O NOMBRE<br>NÚMERO <sup>(*)</sup> : 5050 | \$      | Clic |
| *Nota: Los campos marcados con <sup>(*)</sup> son obligatorios. |                                          | AGREGAR |      |

Imagen 16. Buscar Mediante el Documento los Datos de los Autores

#### **BUSCAR AUTOR POR EL NOMBRE**

Si selecciona buscar por "Nombre", debe digitar el "Nombre" en el campo especificado y para finalizar la búsqueda debe dar clic en el botón S, como se visualiza a continuación:

| DA | TOS DEL AUTOR/COMPILADOR/COORDINADOR |     | ×    |
|----|--------------------------------------|-----|------|
|    | SELECCIÓN DE COMPILADOR INTERNO      |     |      |
|    | BUSCAR                               |     |      |
|    | Buscar Por: (*)                      |     |      |
|    |                                      | Q   | Clic |
|    | NOMBRE <sup>(*)</sup> : PRUEBA       | - m |      |

Imagen 17. Buscar Mediante el Nombre los Datos de los Autores

Después de haber digitado el nombre del autor a buscar y dado clic en el botón "Buscar", le arrojará una tabla con los datos del registro que solicito y debe seleccionar el registro dando clic sobre él, como se visualiza a continuación:

|      |        | NOM       | BRE <sup>(*)</sup> : PRUEBA |        |            |    |
|------|--------|-----------|-----------------------------|--------|------------|----|
|      | Filas: | 1-10 / 13 | <b>I4 4</b> Pag. 1          | ✓ de 2 | ▶ ▶        | *  |
|      |        |           |                             |        |            |    |
|      | ¢      | Nº ≑      | NOMBRE                      | ¢      | DOCUMETO   | \$ |
|      | 0      | 1         | PRUEBA MATRICULA            |        | 5050       |    |
|      | 0      | 2         | PRUEBA DOMUS                |        | 152098     |    |
|      | 0      | 3         | PRUEBA PAMPLONA             |        | 262626     |    |
|      | 0      | 4         | INSTITUCION DE PRUEBA       |        | 011199     |    |
|      | 0      | 5         | INSTITUCION DE PRUEBA       |        | 111333     |    |
|      | 0      | 6         | UNIVERSIDAD DE PRUEBA       |        | 001166     |    |
| Clic | Q      | 7         | PRUEBA                      |        | 51         |    |
|      | U      | 8         | PRUEBA PREUBA               |        | 121212     |    |
|      | 0      | 9         | BIOPRUEBAS LTDA             |        | 8001164549 |    |
|      | 0      | 10        | BIOPRUEBAS LTDA             |        | 800116549  |    |

Imagen 18. Seleccionar Autor

Una vez realizada la búsqueda, se visualizará el nombre de la persona con ese número de documento, además, se desplegarán nuevos campos a diligenciar.

| Filas:1-10 / 13                                                                                                    | PRUEBA MATRICULA            | Se puede<br>seleccionar más<br>un rol | s de |
|----------------------------------------------------------------------------------------------------|-----------------------------|---------------------------------------|------|
| - INFORMACIÓN ADICIONAL -<br>ROL(ES) <sup>(*)</sup> :<br>CvLAC <sup>(*)</sup> :<br>Google Academic <sup>(*)</sup> : | Cargo UDEC <sup>(*)</sup> : |                                       |      |
| *Nota: Los campos marcados con (                                                                                    | *) son obligatorios.        |                                       | Clic |

Imagen 19. Completar la Información Adicional de los Autores

El solicitante debe llenar los anteriores campos, indicando el "CvLAC, Orcid y Google Academic". Para finalizar debe dar clic en el botón AGREGAR (C) "Agregar".

Si en el anterior paso en "Información Básica", en la parte de "Tipo de publicación editorial" selecciono la opción de "Libro resultado de Investigación", al momento de diligenciar la "Información Adicional" no tendrá la opción "Compilador" en los roles a seleccionar, como se visualiza a continuación:

|           |                                          | PRUEBA MATRICULA            |                   |
|-----------|------------------------------------------|-----------------------------|-------------------|
|           | ORMACIÓN ADICIONAL                       |                             |                   |
|           | CvLAC <sup>(*)</sup> :                   | Orcid <sup>(*)</sup> :      |                   |
|           | Google Academic <sup>(*)</sup> :         | Cargo UDEC <sup>(*)</sup> : | Seleccione una cv |
| *Nota: Lo | os campos marcados con <sup>(*)</sup> so | on obligatorios.            |                   |

Imagen 20. Completar la Información de otros Adicional de los Autores

Si en "Roles" selecciona la opción de "Autor", se desplegará unos campos nuevos los cuales debe diligenciar y además debe agregar un "Anexo", como se visualiza a continuación:

| Título del capítulo o aporte en el libro <sup>(*)</sup> : | Caracteres restantes: 255 |
|-----------------------------------------------------------|---------------------------|
| Título del capítulo o aporte en el libro                  |                           |
|                                                           |                           |
|                                                           | li                        |
|                                                           |                           |
| TIPO                                                      | \$                        |
| Cargar formato MCTr037*                                   | 🚯 Clic                    |
| 5                                                         | m                         |

Imagen 21. Completar la Información del Libro

#### Paso 6.2.1. Cargar Anexo

A continuación de dar clic en el botón de "Agregar Anexo" 🗈, se abrirá una nueva ventana para cargar el anexo en formato PDF, para ello debe dar clic en el botón "Examinar", el cual le abrirá el explorador de Windows para buscar la ubicación de donde tiene el anexo a subir, como se visualiza a continuación:

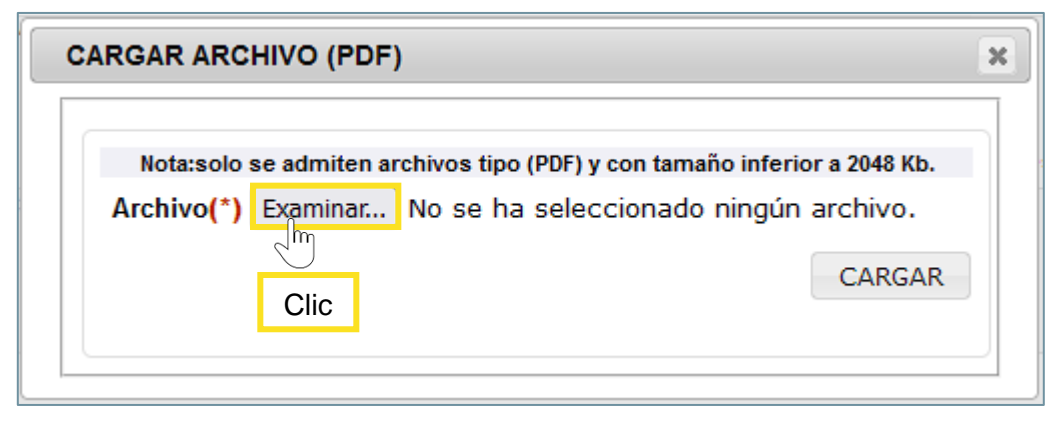

Imagen 22. Opción de Cargar Archivo

Después de haber dado clic en el botón "Examinar", se abrirá una ventana emergente del explorador de Windows donde debe buscar y seleccionar el archivo a subir; para continuar debe dar clic en el botón "Abrir".

| 单 Carga de archivos |                                       |                       | ×                                                                                                    |
|---------------------|---------------------------------------|-----------------------|----------------------------------------------------------------------------------------------------|
| ← → ~ ↑ ↓ > E       | ste equipo → Descargas →              |                       | ✓ O Buscar en Descargas                                                                                                    |
| Organizar 🔻 Nueva   | carpeta                               |                       | III 🔻 🔲 💡                                                                                                    |
| 💻 Este equipo 🔷     | Nombre                                | Fecha de modificación | Tip 🔤                                                                                                    |
| 🕂 Descargas         | > la semana pasada (2)                |                       | Waitshop Proyecto de semestre                                                                                                    |
| Documentos          | > El mes pasado (1)                   |                       | B Mondard de velocities de segundad de spinocorres philis, departiciente seurite velocitario<br>Enviração de devices, palaterias es interpantes estas palares palamente de segundad de devices ententra estas de<br>las estas de las estas de las estas de las estas de las estas de las estas de las estas de las estas<br>estas estas estas de las estas de las estas de las estas de las estas de las estas de las estas de las estas<br>estas estas estas estas estas de las estas de las estas de las estas de las estas de las estas de las estas<br>estas estas estas estas estas de las estas de las estas de las estas de las estas de las estas de las estas de<br>las estas estas estas estas de las estas estas de las estas de las estas de las estas de las estas de<br>las estas estas estas estas estas de las estas de las estas de las estas de las estas de las estas de las estas<br>de las estas estas estas estas estas de las estas de las estas de las estas de las estas de las estas de las estas de<br>las estas estas estas estas de las estas de las estas de las estas de las estas de las estas de las estas de<br>las estas estas estas estas estas de las estas de las estas de las estas de las estas de las estas de<br>las estas estas estas estas estas estas estas estas estas estas estas estas estas estas estas estas estas estas estas<br>estas estas estas estas estas estas estas estas estas estas estas estas estas estas estas estas estas estas estas<br>estas estas estas estas estas estas estas estas estas estas estas estas estas estas estas estas estas estas estas<br>estas estas est                                                                                                    |
|                     | ✓ al principio de este año (7)        |                       | Jandalo, cardinalasi, takipen dalahan, kardinara ang panasanan, yike hakabi karapatanan<br>Jandalo, cardinalasi, takipen dalahan kardinara kardinara karapatanan<br>Jandaloka (kardinara)<br>Shek esti tati wa kardinara kardinara karapatanan                                                                                                    |
|                     | Evidencia.pdf                         | 18/04/2022 2:32 p. m. | First Vic Regulates de argumentaria, dentra y moderado de consensasses<br>Vic Regulates de vesto castro de castro de consensastes<br>Vic Regulates de vesto castro de castro de consensastes<br>Vic Regulates de vesto castro de castro de consensastes<br>Vic Regulates de consensastes en la castro de consensastes<br>Vic Regulates de castro de castro de consensastes<br>Vic Regulates de castro de consensastes<br>Vic Regulates<br>Vic Regulates<br>Vic Regulates<br>Vi |
|                     | Inscripcion-pregrad                   | 7/04/2022 8:54 a.m.   | FIFI                                                                                                    |
|                     | DE Ingenieria Electronica Vigente ndf | 7/04/2022 9:52 2      | C 1972                                                                                                    |
| Nom                 | bre: Evidencia.pdf                    |                       | ✓ *.pdf                                                                                                    |
|                     |                                       |                       | Clic Abrir Cancelar                                                                                                    |

Imagen 23. Buscar Archivo en el Explorador de Windows

Una vez cargado el archivo, se mostrará el nombre del documento. Para finalizar debe dar clic en el botón "Cargar", como se visualiza a continuación:

| CARGAR ARCHIVO (PDF)                                                                                          | ×      |
|----------------------------------------------------------------------------------------------------|--------|
| Nota:solo se admiten archivos tipo (PDF) y con tamaño inferior a 2048 Kb<br>Archivo(*) Examinar Evidencia.pdf |        |
| CARGA                                                                                                    | R Clic |
|                                                                                                    |        |

Imagen 24. Archivo Cargado

Finalmente le aparecerá un mensaje de soporte cargado correctamente:

Soporte cargado correctamente!

Imagen 25. Mensaje de Soporte Cargado Correctamente

#### Paso 6.2.2. Ver Anexo Cargado

Luego de cargar correctamente el anexo, le aparecerá una opción para visualizar el documento cargado, de clic sobre el botón . Para continuar debe dar clic en el botón AGREGAR Co "Agregar", como se visualiza a continuación.

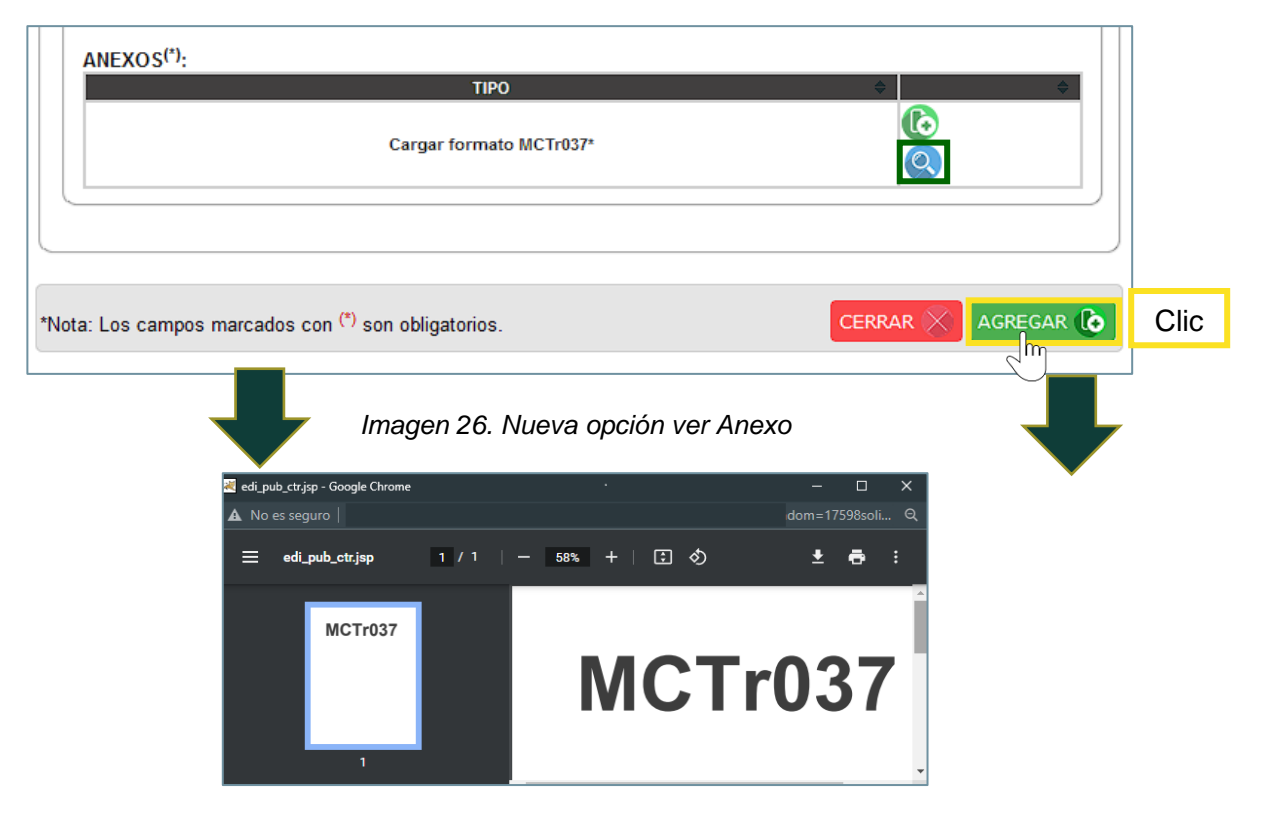

Imagen 27. Visualización del Anexo

Finalmente le aparecerá un mensaje de éxito al procesar:

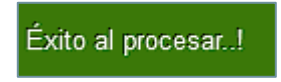

Imagen 28. Mensaje de Éxito al Procesar

#### **OPCIONES DE AUTORES**

Opciones de los Registros de Autores:

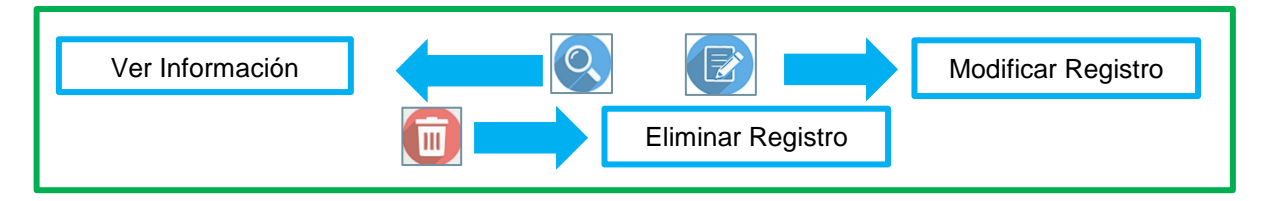

Imagen 29. Opciones de Experiencia Aprendizaje Online

Una vez que haya realizado el registro de los autores que participaron, podrá visualizar una tabla con los datos correspondientes a los autores; si desea realizar alguna acción como visualizar, modificar o eliminar la información del autor debe dar clic en el botón de dicha acción y si la información del autor esta correctamente para finalizar y continuar con la solicitud debe dar clic en el botón "Continuar", como se visualiza a continuación:

|               |                        | •              |                                                         | 0              | <b>-O</b>         |              |  |
|---------------|------------------------|----------------|---------------------------------------------------------|----------------|-------------------|--------------|--|
|               | Infor                  | rmación básica | Autores                                                 | Producto       | Material          |              |  |
| IUEVA SOLIC   | ITUD DE PUBLICA        | ACIÓN PRODU    | JCCIÓN ACAE                                             | DÉMICA O INVES | TIGATIVA          |              |  |
| -DATOS DE AUT | FOR/COMPILADOR/COOF    | RDINADOR       |                                                         |                |                   | )            |  |
|               |                        |                |                                                         |                |                   |              |  |
|               |                        |                | TIPO(*): O INTERN                                       | IO O EXTERNO   |                   |              |  |
|               |                        |                | TIPO("): 💿 INTERN                                       | IO 🔘 EXTERNO   |                   | $\mathbf{c}$ |  |
| Nº.           | Nº DOCUMENTO \$        |                |                                                         | O O EXTERNO    | TIPO \$           | OPCIONES +   |  |
| <b>№</b><br>1 | Nº DOCUMENTO \$        | PRUEE          | TIPO <sup>(*)</sup> :   INTERN                          | C C EXTERNO    | TIPO \$           | OPCIONES ÷   |  |
| 1             | Nº DOCUMENTO ♦<br>5050 | PRUEE          | TIPO <sup>(가</sup> : ) INTERN<br>NOMBRE<br>3A MATRICULA | © EXTERNO      | TIPO ¢<br>Interno | OPCIONES     |  |

Imagen 30. Lista de autores

## VER INFORMACIÓN DEL AUTOR

Para ver la información del autor, debe dar clic en el botón (2) "Información del Autor", se abrirá una nueva ventana con toda la información correspondiente del autor:

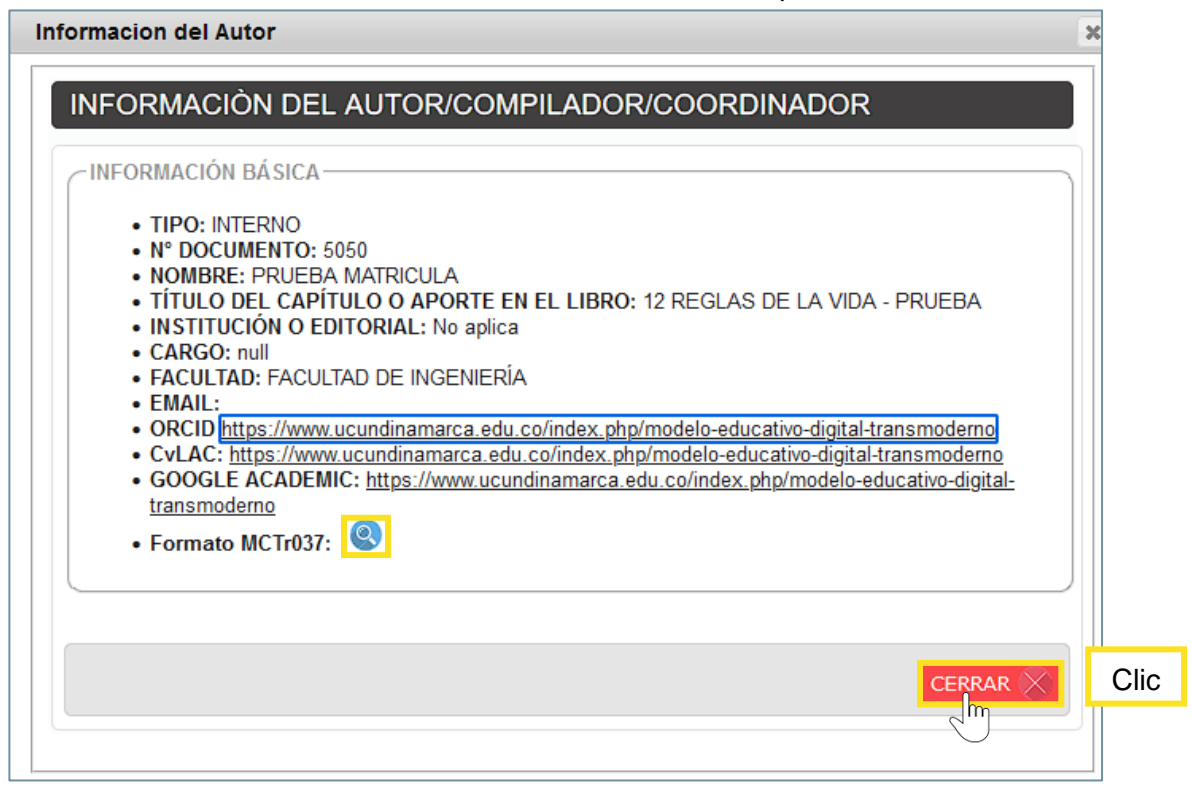

Imagen 31. Ver Información del Autor

Para ver el anexo cargado en el "Formato MCTr037" podrá hacerlo dando clic el botón , se abrirá una ventana emergente con la información correspondiente al archivo que cargo anteriormente, como se visualiza a continuación:

| pub_ctr.jsp - Mozilla Firefox                                                                                                    | -                                                                                                    |                                                                                    | $\times$                                      |
|----------------------------------------------------------------------------------------------------|----------------------------------------------------------------------------------------------------|------------------------------------------------------------------------------------|-----------------------------------------------|
|                                                                                                    |                                                                                                    | ☆                                                                                  | $\equiv$                                      |
| $\uparrow  \downarrow$ 1 de 4 $- +$ Tamaño automático $\checkmark$                                                                                                    | i 🖶                                                                                                    |                                                                                    | <b>&gt;</b>                                   |
| El Estándar de verificación de seguridad de aplicaciones (ASVS), (Application Security Verification<br>Standard) de Owasp, establece un marco de requisitos y controles de seguridad que se centran er<br>los controles de seguridad funcionales y no funcionales necesarios al diseñar, desarrollar y probar<br>aplicaciones web modernas y Servicios web.                 | 1 defin                                                                                                    | ir                                                                                 | ^                                             |
| Es fundamental comenzar con la habilitación del desarrollador en codificación segura, codificació<br>pruebas, construcción, implementación, configuración y operaciones, y terminando con pruebas<br>independientes de seguimiento para asegurar que todos los controles de seguridad están presente<br>funcionales; éstos controles se validan con listas de comprobación. | ny<br>sy                                                                                                    |                                                                                    |                                               |
| En el estándar se caracterizan 14 tipos de controles:                                                                                                    |                                                                                                    |                                                                                    |                                               |
| V1: Requisitos de arquitectura, diseño y modelado de amenazas                                                                                                    |                                                                                                    |                                                                                    |                                               |
| V2: Requisitos de verificación de autenticación                                                                                                    |                                                                                                    |                                                                                    |                                               |
| V3: Requisitos de verificación de la gestión de sesiones                                                                                                    |                                                                                                    |                                                                                    |                                               |
| V4: Requisitos de verificación de control de acceso                                                                                                    |                                                                                                    |                                                                                    |                                               |
| V5: Requisitos de validación, desinfección y codificación de verificación                                                                                                    |                                                                                                    |                                                                                    |                                               |
| V6: Requisitos de verificación de criptografía almacenada                                                                                                    |                                                                                                    |                                                                                    |                                               |
| V7: Requisitos de manejo de errores y verificación de registro                                                                                                    |                                                                                                    |                                                                                    |                                               |
| V8: Requisitos de verificación de protección de datos                                                                                                    |                                                                                                    |                                                                                    |                                               |
| V9: Requisitos de verificación de comunicaciones                                                                                                    |                                                                                                    |                                                                                    |                                               |
| V10: Requisitos de verificación de código malintencionado                                                                                                    |                                                                                                    |                                                                                    |                                               |
| V11: Requisitos de verificación de lógica empresarial                                                                                                    |                                                                                                    |                                                                                    | ~                                             |
|                                                                                                    | sub_ctrijsp - Mazilla Firefox            I de 4             I de 4             I de 4             I de 4             I de 4 <t< td=""><td>→      →      →      →      ↓     1 de 4     →      →      Tamaño automático     ✓</td><td>sub_ctrijsp - Mazilla Firefax       -       □</td></t<> | →      →      →      →      ↓     1 de 4     →      →      Tamaño automático     ✓ | sub_ctrijsp - Mazilla Firefax       -       □ |

Imagen 32. Ventana emergente con Información del anexo

#### MODIFICAR INFORMACIÓN DEL AUTOR

Para modificar la información del autor, debe dar clic en el botón 🗾 "Modificar Datos del Autor", automáticamente, se abrirá una nueva ventana con toda la información correspondiente del autor, donde puede modificar todos los campos anteriormente diligenciados como en el (PASO 6.2 Agregar Autores), para finalizar la modificación debe dar clic en el botón Agregar () "Agregar" y para salir debe dar clic en el botón "Cerrar" como se visualiza a continuación:

| BUSCAR                                      |                           |                         |                       |                    |
|---------------------------------------------|---------------------------|-------------------------|-----------------------|--------------------|
| Buscar Por: (*)                             |                           |                         |                       |                    |
| OCUMENTO                                    | С                         | ) NOMBRE                |                       |                    |
| TIPO DOCUMENTO(*): CC                       | ~                         | NÚMERO <sup>(*)</sup> : | \$5050 \$             |                    |
| -                                           | PRUE                      | BA MATRICULA            |                       |                    |
|                                             | PRUE                      | BA MATRICULA            |                       |                    |
| ✓INFORMACIÓN ADICIONAL ———                  |                           |                         |                       |                    |
| ROL(ES) <sup>(*)</sup> :                    |                           |                         |                       |                    |
|                                             | Autor 🗌 Com               | pilador 🗌 Coordi        | inador                |                    |
| CvLAC(*): https://ww                        | w.ucundinan               | Orcid(*):               | https://www.ucundinan |                    |
| Google Academic <sup>(*)</sup> : https://ww | w.ucundinan               | Cargo UDEC(*);          | Seleccione una ( 🗸    |                    |
| Facultad <sup>(*)</sup> : FACULTA           | D DE IN V                 |                         |                       |                    |
| Título del capítulo o aporte en             | el libro <sup>(*)</sup> : |                         | Caracte               | res restantes: 255 |
| 12 REGLAS DE LA VIDA - PRU                  | EBA                       |                         |                       |                    |
|                                             |                           |                         |                       |                    |
|                                             |                           |                         |                       | 11.                |
| ANEXOS <sup>(*)</sup> :                     |                           |                         |                       |                    |
|                                             | TIPO                      |                         | ÷                     | <u></u>            |
| c                                           | argar formato MCT         | īr037*                  |                       |                    |
|                                             |                           |                         |                       |                    |
|                                             |                           |                         |                       | J                  |

Imagen 33. Modificar datos del Autor

Después de haber modificado los campos que requeridos y haber dado clic en el botón AGREGAR (c) "Agregar", le aparecerá un mensaje de éxito.

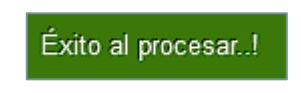

Imagen 34. Mensaje de Éxito al procesar

## **ELIMINAR AUTOR**

Para eliminar un autor, debe dar clic en el botón 🗐 "Eliminar Autor", el registro agregado en la tabla de autores, se eliminará, como se visualiza a continuación:

| Inicio Gestion Solicitudes ×                                                                                                  |                                                                                |                                                    |                                                             |                       |                  |
|----------------------------------------------------------------------------------------------------|--------------------------------------------------------------------------------|----------------------------------------------------|-------------------------------------------------------------|-----------------------|------------------|
|                                                                                                    | •                                                                              |                                                    | 0                                                           | <b>—</b> 0            |                  |
|                                                                                                    | Información básica                                                             | Autores                                            | Producto                                                    | Material              |                  |
| NUEVA SOLICITUD DE PUE                                                                                                    | BLICACIÓN PROE                                                                 | OUCCIÓN ACA                                        | DÉMICA O INVES                                              | STIGATIVA             |                  |
| DATOS DE AUTOR/COMPILADOR                                                                                                    | R/COORDINADOR                                                                  |                                                    |                                                             |                       | )                |
|                                                                                                    |                                                                                | TIPO(*): 💿 INTER                                   | NO O EXTERNO                                                |                       |                  |
|                                                                                                    |                                                                                |                                                    |                                                             |                       |                  |
| N <sup>®</sup> N <sup>®</sup> DOCUMENTO                                                                                       | \$                                                                             | NOMBRE                                             | ¢ ROL(ES)                                                   | ¢ TIPO ♦              | OPCIONES ¢       |
| 1 5050                                                                                                    | PRU                                                                            | EBA MATRICULA                                      | Autor                                                       | INTERNO               |                  |
|                                                                                                    |                                                                                |                                                    |                                                             |                       |                  |
| *Nota: Los campos marcados con                                                                                                | (*) son obligatorios.                                                          |                                                    |                                                             |                       | ATRÁS CONTINUAR  |
|                                                                                                    |                                                                                |                                                    |                                                             |                       |                  |
|                                                                                                    |                                                                                |                                                    |                                                             |                       |                  |
|                                                                                                    |                                                                                |                                                    |                                                             |                       |                  |
| Inicio Gestion Solicitudes ×                                                                                                  |                                                                                |                                                    |                                                             |                       |                  |
| Inicio Gestion Solicitudes ×                                                                                                  |                                                                                |                                                    | 0                                                           | 0                     |                  |
| Inicio Gestion Solicitudes ×                                                                                                  | Información básica                                                             | Autores                                            | Producto                                                    | O<br>Material         |                  |
| Inicio Gestion Solicitudes × NUEVA SOLICITUD DE PUB                                                                           | Información básica<br>BLICACIÓN PROD                                           | Autores                                            | O<br>Producto<br>DÉMICA O INVES                             | Material<br>STIGATIVA |                  |
| Inicio Gestion Solicitudes × NUEVA SOLICITUD DE PUB                                                                           | Información básica<br>BLICACIÓN PROD<br>VCOORDINADOR                           | Autores<br>DUCCIÓN ACA                             | Producto<br>DÉMICA O INVES                                  | Material<br>STIGATIVA |                  |
| Inicio Gestion Solicitudes × NUEVA SOLICITUD DE PUB DATOS DE AUTOR/COMPILADOR                                                 | Información básica<br>SLICACIÓN PROD<br>XCOORDINADOR-                          |                                                    |                                                             | Material<br>STIGATIVA |                  |
| Inicio Gestion Solicitudes × NUEVA SOLICITUD DE PUB DATOS DE AUTOR/COMPILADOR                                                 | Información básica<br>SLICACIÓN PROD<br>XCOORDINADOR                           |                                                    | Producto<br>DÉMICA O INVES                                  | Material<br>STIGATIVA |                  |
| Inicio Gestion Solicitudes × NUEVA SOLICITUD DE PUB DATOS DE AUTOR/COMPILADOR Nº DOCUMENTO                                    | Información básica<br>SLICACIÓN PROD<br>VCOORDINADOR                           |                                                    | Producto DÉMICA O INVES NO O EXTERNO = ROL(ES)              | Material<br>STIGATIVA | OPCIONES o       |
| Inicio Gestion Solicitudes ×  NUEVA SOLICITUD DE PUB  DATOS DE AUTOR/COMPILADOR  N° M° DOCUMENTO                              | Información básica<br>SLICACIÓN PROD<br>V/COORDINADOR                          |                                                    | Producto<br>DÉMICA O INVES<br>NO O EXTERNO<br>ROL(ES)       | Material<br>STIGATIVA | C<br>OPCIONES 61 |
| Inicio Gestion Solicitudes ×  NUEVA SOLICITUD DE PUB  DATOS DE AUTOR/COMPILADOR  N° DOCUMENTO                                 | Información básica<br>SLICACIÓN PROD<br>VCOORDINADOR                           | Autores<br>DUCCIÓN ACA<br>TIPO": O INTER<br>NOMBRE | Producto<br>DÉMICA O INVES<br>NO O EXTERNO<br>ROL(ES)       | Material<br>STIGATIVA | OPCIONES         |
| Inicio Gestion Solicitudes ×  NUEVA SOLICITUD DE PUB  DATOS DE AUTOR/COMPILADOR  Nº DOCUMENTO  Inicia Los campos marcados con | Información básica<br>SLICACIÓN PROD<br>NCOORDINADOR<br>()<br>Son obligatorios |                                                    | O<br>Producto<br>DÉMICA O INVES<br>NO () EXTERNO<br>ROL(ES) | Material<br>STIGATIVA | OPCIONES         |

Imagen 35. Autor Eliminado

## Paso 6.3. Diligenciar "Producto"

El solicitante tendrá la siguiente vista:

| Inicio Gestion Solicitudes ×                                                                                                    | Información básica Autores Producto Material |                            | ^   |
|----------------------------------------------------------------------------------------------------|----------------------------------------------|----------------------------|-----|
| INFORMACIÓN DEL PRO<br>DATOS DE AUTOR/COMPILADOR<br>AÑO EDICIÓN: <sup>(7)</sup><br>títruLo <sup>(7)</sup><br>RESUMEN DEL PROYEC<br>(Máximo 250 palabras, españo):<br>CESPAÑOL : <sup>(7)</sup> | Clic, seleccionar fe                         | echa                       |     |
|                                                                                                    | Clic, digitar el resumen en español          | Caracteres restantes:4000  |     |
| (INGLÉS:(*)                                                                                                    | Clic, digitar el resumen en inglés           | Caracteres restantes: 4000 |     |
| PALABRAS CLAVES:(*)                                                                                                    | Clic. digitar las palabras claves            | Caracteres restantes: 4000 |     |
| Nota: Los campos marcados con (                                                                                                    | ) son obligatorios.                          | ATRÁS CONTINUAR            | Cli |

#### Imagen 36. Autor Eliminado

El solicitante debe completar el "Resumen del Proyecto", donde debe digitar la información correspondiente de los campos "Español", "Inglés" y "Palabras Claves"; para finalizar debe dar clic en el botón **CONTINUAR** "Continuar".

## Paso 6.4. Cargar Archivos "Material"

ͺlhŋ

El la pestaña de "Material Entregado" el solicitante tendrá la siguiente vista:

 Cargar Archivos de "Acta de Grado", "Mención Meritoria de la Tesis", "Carta de Intención de Participar", "Libro": Se deben cargar los archivos correspondientes, para poder realizar dichos cargues de archivos debe dar clic en el botón C, como se explica a continuación:

| nicio          | Contian Solicitudes x                                                   |                         |                   |                   |                     |      |
|----------------|-------------------------------------------------------------------------|-------------------------|-------------------|-------------------|---------------------|------|
| meio           | destion solicitudes ×                                                   |                         |                   |                   |                     |      |
|                |                                                                         | <b>—</b> —              |                   |                   |                     |      |
|                |                                                                         | Información básica      | Autores           | Producto          | Material            |      |
| МАТ            | FRIAL ENTREGADO                                                         |                         |                   |                   |                     |      |
| - 400          |                                                                         |                         |                   |                   |                     |      |
| -ARC           | CTA DE GRADO:                                                           |                         |                   |                   |                     |      |
|                |                                                                         |                         |                   |                   |                     |      |
|                | <ul> <li>NOTA:<sup>(*)</sup> EL DOCUMENTO 1</li> <li>ESTADO:</li> </ul> | FIENE QUE SER UN SOLO A | RCHIVO FORMATO PI | DF                |                     |      |
|                | PROGRAMA: PDF                                                           |                         |                   |                   |                     |      |
|                |                                                                         | Clic                    |                   |                   |                     |      |
|                | AGREGAR DOCUMENTO.                                                      | jm                      |                   |                   |                     |      |
|                | · · · · · · · · · · · · · · · · · · ·                                   | 0                       |                   |                   |                     | <br> |
| C <sup>M</sup> | IENCION MERITORIA DE LA 1                                               | ESIS:                   |                   |                   |                     |      |
|                | NOTA:(*) EL DOCUMENTO                                                   | TIENE QUE SER UN SOLO A | RCHIVO FORMATO PI | DF                |                     |      |
|                | ESTADO:     PROGRAMA: PDF                                               |                         |                   |                   |                     |      |
|                |                                                                         |                         |                   |                   |                     |      |
|                | AGREGAR DOCUMENTO:                                                      |                         |                   |                   |                     |      |
|                |                                                                         |                         |                   |                   |                     |      |
|                |                                                                         | -                       |                   |                   |                     |      |
|                |                                                                         |                         |                   |                   |                     |      |
| CC             | ARTA DE INTENCIÓN DE PAR                                                | TICIPAR:                |                   |                   |                     |      |
|                | NOTA:(*) EL DOCUMENTO                                                   | TIENE QUE SER UN SOLO A | RCHIVO FORMATO PI | DF                |                     |      |
|                | <ul> <li>ESTADO:</li> <li>PROGRAMA: PDF</li> </ul>                      |                         |                   |                   |                     |      |
|                |                                                                         |                         |                   |                   |                     |      |
|                | AGREGAR DOCUMENTO:                                                      | 🛯 🛛 Clic                |                   |                   |                     |      |
|                |                                                                         | վիր                     |                   |                   |                     |      |
| CL             | IBRO:                                                                   | $\bigcirc$              |                   |                   |                     |      |
|                |                                                                         |                         |                   |                   |                     |      |
|                | • ESTADO:                                                               | TENE QUE SER UN SULU F  | RCHIVO FORMATO W  | 000 000 10003 203 | CAPITOLOS DEL LIBRO |      |
|                | PROGRAMA: WORD     NO. DÁCINAS(*)                                       |                         | Digitor           | l número d        | la náginac          |      |
|                | • NU. PAGINASU                                                          | Q                       | Digitare          | i numero (        | ie paginas          |      |
|                | AGREGAR DOCUMENTO:                                                      |                         | qu                | le tiene el       | libro               |      |
|                | - ASREGAR DOCOMENTO.                                                    |                         |                   |                   |                     |      |

Imagen 37. Vista de Carga de Materiales

**2.** Cargar Archivos de "Archivos Complementarios": El solicitante debe indicar si el producto a publicar tiene archivos complementarios.

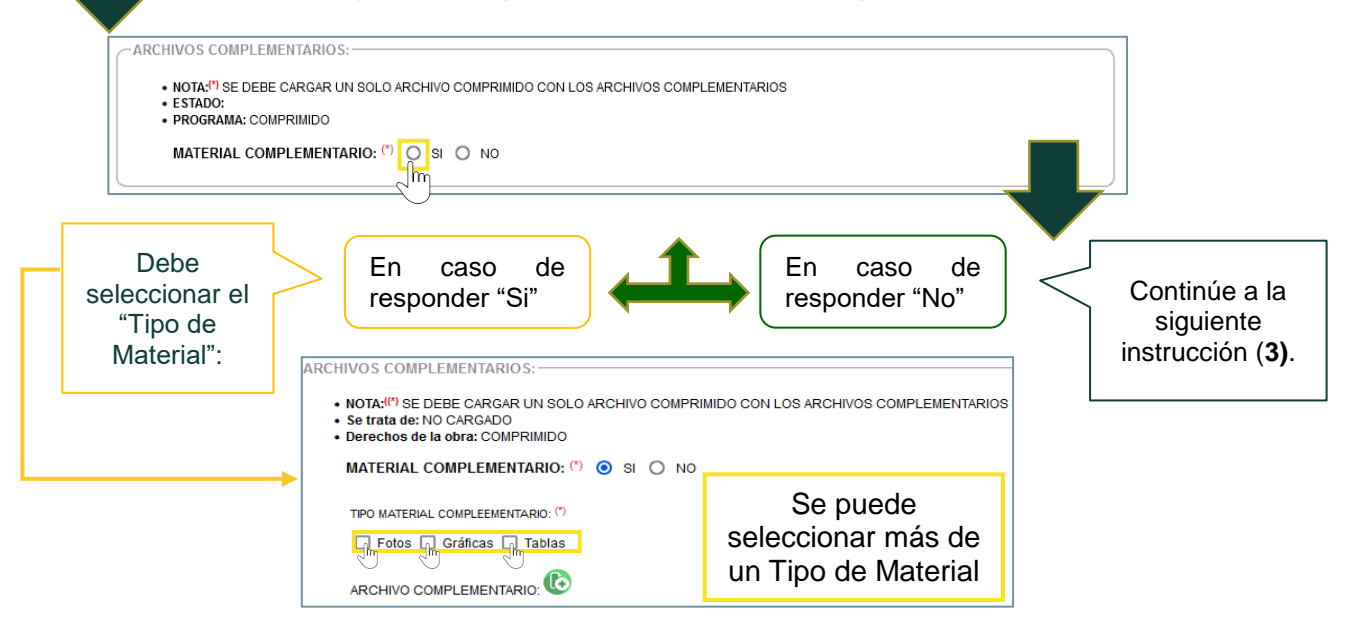

Imagen 38. Carga de Archivos Complementarios

El solicitante debe seleccionar los "Tipos Material Complementario", donde se desplegará un campo nuevo para digitar en número de archivos a cargar y también debe cargar el "Archivo Complementario" dando clic en el botón 💽:

| MATERIAL COMPLEMENTARIO: (*)       | 💿 SI 🔘 NO |
|------------------------------------|-----------|
| TIPO MATERIAL COMPLEEMENTARIO: (*) |           |
| 🗹 Fotos 🗹 Gráficas 🗹 Tablas        |           |
| NO. DE FOTOS (*) 1                 | $\hat{}$  |
| NO. GRÁFICAS <sup>(*)</sup> 4 Jm   | 0         |
| NO. TABLAS (*) 2                   | 0         |
|                                    |           |
| ARCHIVO COMPLEMENTARIO:            | Clic      |

Imagen 39. Carga de Archivos Complementarios

Cargar Archivos de "Cubierta": El solicitante debe indicar si el producto a publicar tiene archivos de cubierta.

| CUBIERTA:<br>PRESENTA DISEÑO DE C<br>INDIQUE SI TIE | UBIERTA: () O SI O NO<br>E ALGUNA M EL DISEÑO DE LA CUBIERTA: ()<br>Caracteres restantes: 1000                                                                                                    |
|-----------------------------------------------------|----------------------------------------------------------------------------------------------------|
| Debe<br>Responder las<br>siguientes<br>preguntas:   | En caso de responder "Si" En caso de responder "No" Continúe a la siguiente instrucción ( <b>3.1</b> )                                                                                                    |
|                                                     | PRESENTA DISENO DE CUBIERTA: " SI O NO ENTREGARARCHIVOS DEL DISEÑO PROPUESTO: " SI O NO PROGRAMA EN QUE FUE DESARROLLADO;" (Iluatrator/Photoshop.indesign ARCHIVO DEL DISEÑO EN CARGADO INDIQUE SI TIENE AL GUNA IDEA PARA EL DISEÑO DE LA CUBIERTA: <sup>10</sup> Caracteres restantes: 1000 CILC |

Imagen 40. Carga de Diseño para Cubierta

El solicitante debe ingresar la información del "Programa en que fue Desarrollado", y también debe cargar el "Archivo del Diseño" dando clic en el botón 💽.

**3.1.1. Entrega de Archivos del Diseño Propuesto:** El solicitante debe indicar si tiene una imagen para la cubierta.

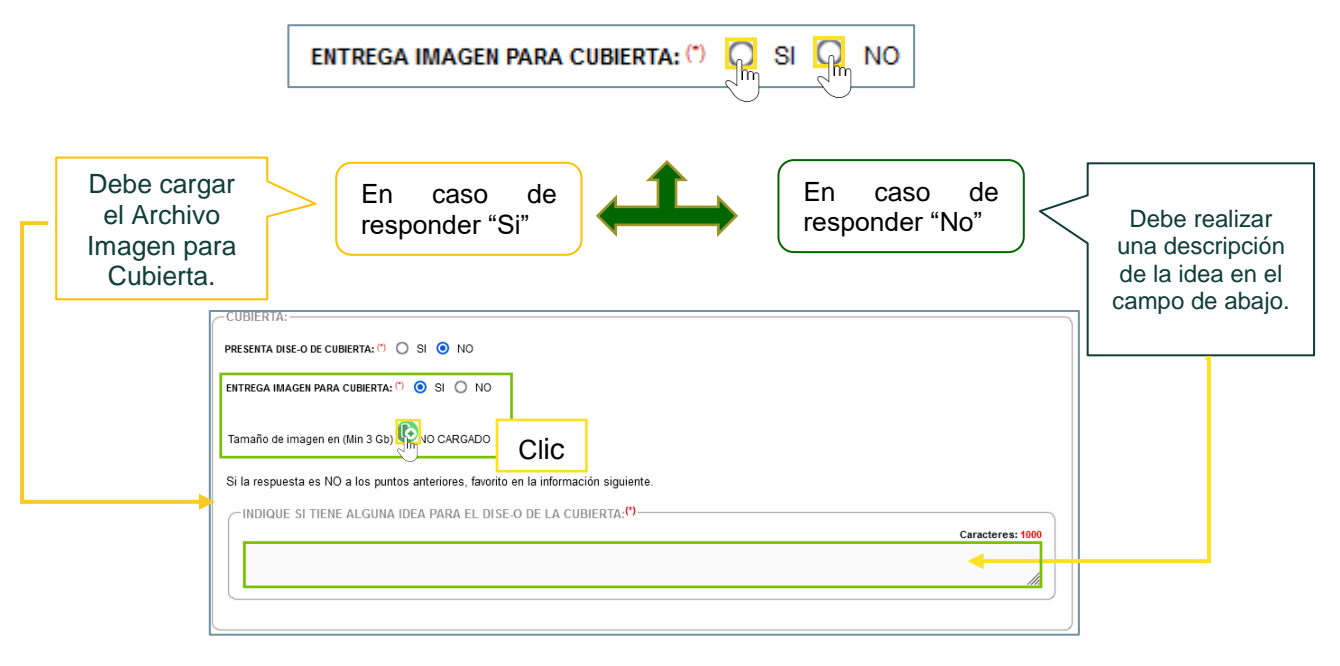

Imagen 41. Carga de Imagen para Cubierta

#### **CARGAR ARCHIVOS**

#### Paso 6.4.1. Cargar Archivo Formato PDF

Para cargar el archivo en formato "PDF", debe dar clic en el botón 🗈 "Agregar", el cual le abrirá una nueva ventana para cargar el archivo correspondiente, para ello debe dar clic en el botón "Examinar", el cual le abrirá el explorador de Windows para buscar la ubicación de donde tiene el archivo a subir, como se muestra a continuación:

| CARGAR ACTA DE GRADO (PDF)                    |                               |
|-----------------------------------------------|-------------------------------|
| Nota:solo se admiten archivos tipo (PDF) y co | on tamaño inferior a 2048 Kb. |
| Archivo(") Examinar No se na selecci          | onado ningun archivo.         |
| Clic                                          | CARGAR                        |

Imagen 42. Opción de Cargar Acta de Grado

Después de haber dado clic en el botón "Examinar", se abrirá una ventana emergente del explorador de Windows donde debe buscar y seleccionar el archivo a subir; para continuar debe dar clic en el botón "Abrir".

| ڬ Carga de archivos |                                       |                                                                                                    | ×                                                                                                    |
|---------------------|---------------------------------------|----------------------------------------------------------------------------------------------------|----------------------------------------------------------------------------------------------------|
| ← → ~ ↑ 🕹 > E       | ste equipo → Descargas →              |                                                                                                    | ✓ Č Ø Buscar en Descargas                                                                                                    |
| Organizar 🔻 Nueva   | carpeta                               |                                                                                                    | III 🔻 🔲 💡                                                                                                    |
| Este equipo 🔷       | Nombre                                | Fecha de modificación                                                                                                    | Tip 🔤                                                                                                    |
| 👆 Descargas         | > la semana pasada (2)                |                                                                                                    | Workshop Proyecto de semestre                                                                                                    |
| Documentos          | > El mes pasado (1)                   | Bit Broad or a waith control or the approached de approaches policity, programmer to instructive vehiculation<br>Therefore, and a set of the approaches of the approaches of the approach |                                                                                                    |
| _                   | ✓ al principio de este año (7)        |                                                                                                    | In a day to a portion basis to advect an entry of an end grant the resolution of the transmission of the second term of the second term of term of term of ter    |
|                     | 📾 Evidencia.pdf                       | 18/04/2022 2:32 p. m.                                                                                                    | Firm Vicingable de organistrat, destroymendede de organisation<br>Vicingable de verbransment autoritançãos                                                                                                    |
|                     | Inscripcion-pregration In 2022-2.pdf  | 7/04/2022 8:54 a.m.                                                                                                    | FILT VE Replaces of vertices on a control of control of |
|                     | DE Ingenieria Flectronica Vigente ndf | 7/04/2022 8:52 a m                                                                                                    | Fire Vitreparte de monte de anter y verticado de materia                                                                                                    |
| Nomb                | evidencia.pdf                         |                                                                                                    | ✓ *.pdf                                                                                                    |
|                     |                                       |                                                                                                    | Clic Abrir Cancelar                                                                                                    |
|                     |                                       |                                                                                                    |                                                                                                    |

Imagen 43. Buscar Archivo en PDF en el Explorador de Windows

Una vez cargado el archivo, se mostrará el nombre del documento. Para finalizar debe dar clic en el botón "Cargar", como se visualiza a continuación:

| CARGAR ARCHIVO (PDF)                                                                                           | ×    |
|----------------------------------------------------------------------------------------------------|------|
| Nota:solo se admiten archivos tipo (PDF) y con tamaño inferior a 2048 Kb.<br>Archivo(*) Examinar Evidencia.pdf |      |
| CARGAR                                                                                                    | Clic |
|                                                                                                    |      |

Imagen 44. Archivo Cargado

Finalmente le aparecerá un mensaje de soporte cargado correctamente:

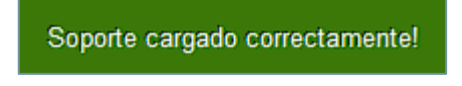

Imagen 45. Mensaje de Soporte Cargado Correctamente

#### Paso 6.4.2. Cargar Archivo en Word

Para cargar el archivo en "Word", debe dar clic en el botón 📧 "Agregar", el cual le abrirá una nueva ventana, para ello debe dar clic en el botón "Examinar", el cual le abrirá el explorador de Windows para buscar la ubicación de donde tiene el archivo a subir, como se visualiza a continuación:

| ARGAR ARCHIVO LIBRO (WORD)                       |          |   |
|--------------------------------------------------|----------|---|
| Nota:solo se admiten archivos tipo Word(docx).   |          |   |
| Archivo(*) Examinar No se ha seleccionado ningún | archivo. |   |
|                                                  | CARGAR   |   |
| Clic                                             |          |   |
|                                                  |          | _ |
| Imagen 46. Opción de Cargar Archivo Libro        | 0        |   |

Imagen 46. Opción de Cargar Archivo Libro

ിന

Después de haber dado clic en el botón "Examinar", se abrirá una ventana emergente del explorador de Windows donde debe buscar y seleccionar el archivo a subir; para continuar debe dar clic en el botón "Abrir", como se visualiza a continuación:

| ۏ Carga de archivos                                                         |                              |                       |     | ×                                        |
|-----------------------------------------------------------------------------|------------------------------|-----------------------|-----|------------------------------------------|
| $\leftarrow$ $\rightarrow$ $\checkmark$ $\uparrow$ $\blacklozenge$ > Este e | quipo > Descargas            |                       | 5 v |                                          |
| Organizar 👻 Nueva carpe                                                     | eta                          |                       |     | III 🕶 🔲 😲                                |
| 🔮 Documentos 🖈 ^                                                            | Nombre                       | Fecha de modificación | Тір |                                          |
| 📰 Imágenes 💉 🗸                                                              | la semana pasada (3)         |                       |     |                                          |
| Vídeos                                                                      | Anexos.docx                  | 9/06/2022 9:41 a.m.   | Do  |                                          |
|                                                                             | Libro.docx                   | 9/06/2022 8:57 a.m.   | Do  |                                          |
|                                                                             | 🛍 ASIr019_V3 (1).doc.hm      | 6/06/2022 9:36 a.m.   | Do  |                                          |
| >                                                                           | El mes pasado (1)            |                       |     |                                          |
| >                                                                           | al principio de este año (3) |                       |     |                                          |
| <ul> <li>OneDrive</li> </ul>                                                | hace muche tiempe (1)        |                       |     |                                          |
| Este equipo                                                                 | hace mucho tiempo (1)        |                       |     |                                          |
| Lescargas                                                                   |                              |                       |     |                                          |
| Documentos                                                                  |                              |                       |     |                                          |
| Escritorio                                                                  |                              |                       |     |                                          |
| Imágenes                                                                    |                              |                       |     |                                          |
| Música                                                                      |                              |                       |     |                                          |
| Objetos 3D                                                                  |                              |                       |     |                                          |
| Vídeos                                                                      |                              |                       |     |                                          |
| L Windows (C:)                                                              |                              |                       |     |                                          |
| 🕳 Nuevo vol (D:)                                                            |                              |                       |     |                                          |
| MEMORY (F:)                                                                 |                              |                       |     |                                          |
| ✓ <                                                                         |                              |                       | >   |                                          |
| Nombre:                                                                     | Libro.docx                   |                       | ~   | Todos los tipos admitidos (*.do $ \lor $ |
|                                                                             |                              |                       |     | Abrir Cancelar                           |

Imagen 47. Buscar Archivo de Libro en el Explorador de Windows

Una vez cargado el archivo, se mostrará el nombre del documento. Para finalizar debe dar clic en el botón "Cargar", como se visualiza a continuación:

| CARGAR ARCHIVO LIBRO (WORD)                                                      | ĸ    |
|----------------------------------------------------------------------------------|------|
| Nota:solo se admiten archivos tipo Word(docx).<br>Archivo(*) Examinar Libro.docx |      |
| CARGAR                                                                           | Clic |

Imagen 48. Archivo Cargado de Libro

Finalmente le aparecerá un mensaje de soporte cargado correctamente:

Soporte cargado correctamente!

Imagen 49. Mensaje de Éxito en Soporte Cargado

#### Paso 6.4.3. Cargar Archivos Formato (RAR, ZIP,7Z)

Para cargar el archivo "Complementario", debe dar clic en el botón 🗈 "Agregar", el cual le abrirá una nueva ventana para cargar archivo complementario, donde el archivo a cargar debe ser en formato ZIP, RAR o 7z, para ello debe dar clic en el botón "Examinar", el cual le abrirá el explorador de Windows para buscar la ubicación de donde tiene el archivo a subir, como se visualiza a continuación:

| CARGAR ARCHIVO COMPLEMENTARI                                    | 0 ×                                                               |
|-----------------------------------------------------------------|-------------------------------------------------------------------|
| Nota:solo se admiten archiv<br>Archivo(*) Examinar No se ha sel | os tipo (.rar, .zip, .7z).<br>eccionado ningún archivo.<br>CARGAR |

Imagen 50. Opción de Cargar Archivo Complementario

Después de haber dado clic en el botón "Examinar", se abrirá una ventana emergente del explorador de Windows donde debe buscar y seleccionar el archivo a subir; para continuar debe dar clic en el botón "Abrir", como se visualiza a continuación:

| ۏ Carga de archivos                                        |                                |                       |      | ×                                       |
|------------------------------------------------------------|--------------------------------|-----------------------|------|-----------------------------------------|
| $\leftarrow \rightarrow \checkmark \uparrow \clubsuit$ Est | e equipo > Descargas >         |                       | ~ ē  |                                         |
| Organizar 👻 Nueva ca                                       | arpeta                         |                       |      | III - 🚺 👔                               |
| 🔮 Documentos 🖈 ^                                           | Nombre                         | Fecha de modificación | Тір  |                                         |
| 📰 Imágenes 🛛 🖈                                             | ∨ la semana pasada (1)         |                       |      |                                         |
| Vídeos                                                     | w complemento.rar              | 7/06/2022 2:53 p. m.  | Arc  |                                         |
|                                                            | > El mes pasado (1)            |                       | _    |                                         |
|                                                            | > al principio de este año (3) |                       |      |                                         |
|                                                            | > hace mucho tiempo (1)        |                       |      |                                         |
| OneDrive                                                   |                                |                       |      |                                         |
| Ecte equipo                                                |                                |                       |      |                                         |
| Descargas                                                  |                                |                       |      | No hav ninguna vista previa disponible. |
| Documentos                                                 |                                |                       |      |                                         |
| Escritorio                                                 |                                |                       |      |                                         |
| Imágenes                                                   |                                |                       |      |                                         |
| 👌 Música                                                   |                                |                       |      |                                         |
| 🗊 Objetos 3D                                               |                                |                       |      |                                         |
| Vídeos                                                     |                                |                       |      |                                         |
| Windows (C:)                                               |                                |                       |      |                                         |
| Nuevo vol (D:)                                             |                                |                       |      |                                         |
| MEMORY (F:)                                                | 1                              |                       |      |                                         |
| ×                                                          |                                |                       | · .  |                                         |
| Noml                                                       | bre: complemento.rar           |                       | ic 占 | ✓ Todos los tipos admitidos (*.rar, ∨   |
|                                                            |                                |                       | _    | Abrir Cancelar                          |
|                                                            |                                |                       |      | ្តរក្                                   |

Imagen 51. Buscar Archivo Complementario en el Explorador de Windows

Una vez cargado el archivo, se mostrará el nombre del documento. Para finalizar debe dar clic en el botón "Cargar", como se visualiza a continuación:

| CARGAR ARCHIVO COMPLEMENTARIO                                                                | ×          |     |
|----------------------------------------------------------------------------------------------|------------|-----|
| Nota:solo se admiten archivos tipo (.rar, .zip, .7z).<br>Archivo(*) Examinar complemento.rar |            |     |
| CARGA                                                                                        | <b>ξ</b> Ο | lic |

Imagen 52. Archivo Complementario Cargado

Finalmente le aparecerá un mensaje de soporte cargado correctamente:

Soporte cargado correctamente!

Imagen 53. Mensaje de Éxito en Soporte Cargado

#### Paso 6.4.4. Cargar Archivos de un Formato Diferente

Para cargar el archivo de un formato diferente, debe dar clic en el botón <sup>(C)</sup> "Agregar", el cual le abrirá una nueva ventana para cargar el archivo, para ello debe dar clic en el botón "Examinar", el cual le abrirá el explorador de Windows para buscar la ubicación de donde tiene el archivo a subir, como se visualiza a continuación:

| A | RCHIVO DEL DISEÑO                                                                                                    | X |
|---|----------------------------------------------------------------------------------------------------|---|
|   | Nota:solo se admite un archivo con tamaño inferior a 8072 Kb.<br>Archivo(*) Examinar No se ha seleccionado ningún archivo. |   |
|   | CARGAR                                                                                                    |   |

Imagen 54. Opción de Cargar Archivo del Diseño

Después de haber dado clic en el botón "Examinar", se abrirá una ventana emergente del explorador de Windows donde debe buscar y seleccionar el archivo a subir; para continuar debe dar clic en el botón "Abrir", como se visualiza a continuación:

| ⊌ Carga de archivos                                                                                                    |                                                                                                    |                                                |           | ×                                                                      |
|----------------------------------------------------------------------------------------------------|----------------------------------------------------------------------------------------------------|------------------------------------------------|-----------|------------------------------------------------------------------------|
| $\leftrightarrow$ $\rightarrow$ $\land$ $\uparrow$ $\blacklozenge$ Es                                                                                                    | ste equipo 🔸 Descargas                                                                                                    |                                                | ٽ ~       | , → Buscar en Descargas                                                |
| Organizar 🔻 Nueva o                                                                                                    | arpeta                                                                                                    |                                                |           | ::: ?                                                                  |
| <ul> <li>Acceso rápido</li> <li>OneDrive</li> <li>Este equino</li> </ul>                                                                                                    | Nombre<br>V hoy (1)<br>I diseño-12-reglas.png<br>Mica p                                                                    | Fecha de modificación<br>13/06/2022 5:58 p. m. | Tip<br>Ar |                                                                        |
| <ul> <li>Descargas</li> <li>Documentos</li> <li>Escritorio</li> <li>Imágenes</li> <li>Música</li> <li>Objetos 3D</li> <li>Vídeos</li> <li>Windows (C:)</li> <li>Nuevo vol (D:)</li> <li>MEMORY (F:)</li> <li>MEMORY (F:)</li> <li>Red</li> </ul> | <ul> <li>&gt; El mes pasado (1)</li> <li>&gt; al principio de este año (41)</li> <li>&gt; hace mucho tiempo (1)</li> </ul> |                                                |           | JORDAN B<br>PETERSON<br>12 REGLAS<br>PARA VIVIR<br>UN ANTIDOTO AL CAOS |
| Norr                                                                                                    | <<br>bree diseño-12-reglas.png                                                                                             |                                                | >         | <ul> <li>Todos los archivos</li> <li>Abrir</li> <li>Clic</li> </ul>    |

Imagen 55. Buscar Archivo del Diseño en el Explorador de Windows

Una vez cargado el archivo, se mostrará el nombre del documento. Para finalizar debe dar clic en el botón "Cargar", como se visualiza a continuación:

| ARCHIVO DEL DISEÑO                                                                                        | × |      |
|----------------------------------------------------------------------------------------------------|---|------|
| Nota:solo se admite un archivo con tamaño inferior a 8072 Kb.<br>Archivo(*) Examinar diseño-12-reglas.png |   |      |
| CAR                                                                                                    |   | Clic |
|                                                                                                    |   |      |

Imagen 56. Archivo Cargado de Libro

Finalmente le aparecerá un mensaje de soporte cargado correctamente:

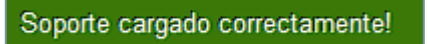

Imagen 57. Mensaje de Éxito en Soporte Cargado

Al terminar de cargar todos los archivos correspondientes, cada uno sección de los documentos cargados cambiará el "Estado" de "No cargado" a "Cargado" en color verde, indicando que efectivamente se cargó el archivo.

|                                                                           |                             |                   |                   |                     |                   | <u> </u> |
|---------------------------------------------------------------------------|-----------------------------|-------------------|-------------------|---------------------|-------------------|----------|
|                                                                           | Información básica          | Autores           | Producto          | Material            |                   |          |
| TERIAL ENTREGADO                                                          |                             |                   |                   |                     |                   |          |
| RCHIVOS                                                                   |                             |                   |                   |                     |                   |          |
| ACTA DE GRADO:                                                            |                             |                   |                   |                     |                   |          |
| NOTA: <sup>(1)</sup> EL DOCUMENTO 1     ESTADO CARGADO     PROGRAMA: PDF  | TIENE QUE SER UN SOLO AF    | RCHIVO FORMATO PE | DF                |                     |                   |          |
| AGREGAR DOCUMENTO:                                                        | 6                           |                   |                   |                     |                   |          |
| MENCIÓN MERITORIA DE LA 1                                                 | resis:                      |                   |                   |                     |                   |          |
| NOTA: <sup>(*)</sup> EL DOCUMENTO 1     ESTADO CARGADO     PROGRAMA: PDF  | TIENE QUE SER UN SOLO AF    | RCHIVO FORMATO PE | DF                |                     |                   |          |
| AGREGAR DOCUMENTO:                                                        | 6                           |                   |                   |                     |                   |          |
| -CARTA DE INTENCIÓN DE PAR                                                | RTICIPAR:                   |                   |                   |                     |                   |          |
| NOTA: <sup>(1)</sup> EL DOCUMENTO 1     ESTADO: CARGADO     PROGRAMA: PDF | TIENE QUE SER UN SOLO AF    | RCHIVO FORMATO PE | DF                |                     |                   |          |
| AGREGAR DOCUMENTO:                                                        | <b>(</b> )                  |                   |                   |                     |                   |          |
| VER DOCUMENTO:                                                            |                             |                   |                   |                     |                   |          |
|                                                                           |                             |                   |                   |                     | ]                 |          |
|                                                                           |                             |                   |                   |                     |                   |          |
| LIBRO:                                                                    |                             |                   |                   |                     |                   |          |
| NOTA:(*) EL DOCUMENTO                                                     | TIENE QUE SER UN SOLO AF    | RCHIVO FORMATO W  | ORD CON TODOS LOS | CAPÍTULOS DEL LIBRO |                   |          |
| ESTADO: CARGADO     PROGRAMA: WORD                                        |                             |                   |                   |                     |                   |          |
| <ul> <li>NO. PÁGINA S<sup>(*)</sup> ()</li> </ul>                         | 0                           |                   |                   |                     |                   |          |
|                                                                           |                             |                   |                   |                     |                   |          |
| AGREGAR DOCUMENTO:                                                        | CO CO                       |                   |                   |                     |                   |          |
| ARCHIVOS COMPLEMENTARI                                                    | 0.5-                        |                   |                   |                     |                   |          |
| NOTA: ** SE DEBE CARGAE                                                   | R UN SOLO ARCHIVO COMPR     | NIDO CON LOS ARC  | HIVOS COMPLEMENT  | ARIOS               |                   |          |
| ESTADO CARGADO     PROGRAMA: COMPRIMIDO                                   | )                           |                   |                   |                     |                   |          |
| MATERIAL COMPLEMEN                                                        | ITARIO: 🖱 🧿 SI 🔘 NO         | >                 |                   |                     |                   |          |
|                                                                           |                             |                   |                   |                     |                   |          |
| TIPO MATERIAL COMPLEMENT                                                  | ARIO: ()                    |                   |                   |                     |                   |          |
| NO. DE FOTOS <sup>(*)</sup> 1                                             |                             |                   |                   |                     |                   |          |
| NO. GRÁFICAS <sup>(*)</sup> 1                                             | 0                           |                   |                   |                     |                   |          |
| NO. TABLAS(*) 1                                                           | \$                          |                   |                   |                     |                   |          |
| ARCHIVO COMPLEMENTA                                                       | RIO: 🚯                      |                   |                   |                     |                   |          |
| -CUBIERTA:                                                                |                             |                   |                   |                     |                   |          |
| PRESENTA DISEÑO DE CUBIERTA: (*)                                          | <ul> <li>SI ○ NO</li> </ul> |                   |                   |                     |                   |          |
| ENTREGA ARCHIVOS DEL DISEÑO PR                                            | ROPUESTO: () 💿 SI 🔿 NO      | þ                 |                   |                     |                   |          |
| PROGRAMA EN QUE FUE DESARROI                                              | LADO:(*) Paint              |                   |                   |                     |                   |          |
| <b>P</b>                                                                  |                             |                   |                   |                     |                   |          |
| ARCHIVO DEL DISEÑO                                                        | RGADO                       |                   |                   |                     |                   |          |
| INDIQUE SI TIENE ALGUNA                                                   | IDEA PARA EL DISEÑO D       | e la cubierta:(*) |                   |                     |                   |          |
|                                                                           |                             |                   |                   | Caractere           | s restantes: 1000 |          |
|                                                                           |                             |                   |                   |                     | 11.               |          |
|                                                                           |                             |                   |                   |                     |                   |          |
|                                                                           |                             |                   |                   |                     |                   |          |
|                                                                           |                             |                   |                   |                     |                   | μ.,      |

Imagen 58. Vista de Material con los Archivos Cargados

Para finalizar la solicitud debe hacer clic en el botón FINALIZAR "Finalizar", como se visualiza a continuación:

Después de dar clic en el botón "Finalizar", le aparecerá un mensaje de confirmación, donde debe dar clic en "Aceptar" si todo esta correctamente diligenciado o dar clic en "Cancelar" si desea volver a revisar los requisitos de la solicitud, como se muestra a continuación:

| ¿Está seguro de finalizar la edición de la solicitud, pasará a | Consejo de Facultad ? |
|----------------------------------------------------------------|-----------------------|
| Aceptar Cancelar                                               | Clic                  |
|                                                                |                       |

Imagen 59. Mensaje de Confirmación para Finalizar la Solicitud

Si anteriormente selecciono "Aceptar" podrá visualizar un mensaje de "Éxito al procesar"

Éxito al procesar..!

Imagen 60. Mensaje de Éxito al Procesar

Una vez que finalizo el proceso de la solicitud, será direccionado a ventana principal de "Gestión de Solicitudes - UDEC", donde le aparecerá la información de la solicitud que acabo de generar, como se visualiza a continuación:

| Ir | icio Gestion Soli | icitudes | ×                                                   |      |                                  |                      |                  |       |
|----|-------------------|----------|-----------------------------------------------------|------|----------------------------------|----------------------|------------------|-------|
|    | GESTIÓN DE        | SOLI     | CITUDES - UDEC                                      |      |                                  |                      |                  |       |
|    | Filas:1-10 / 10   |          | 14 4 <sup>I</sup>                                   | Pag. | 1 ✓ de 1 ▶ ▶                     |                      | ? # Registros 10 | - × 🕅 |
|    |                   |          |                                                     |      |                                  | Seleccione           | ~                |       |
|    | COD               | ¢        | CONVOCATORIA                                        | \$   | τίτυιο 🔶                         | ESTADO               | ¢                | ¢     |
|    | 11                |          | PUBLICACIÓN PRODUCCIÓN ACADÉMICA O<br>INVESTIGATIVA |      | 12 REGLAS DE LA VIDA -<br>PRUEBA | ESPERANDO REVISION F | ACULTAD          | 0     |

Imagen 61. Lista de Solicitudes Generados

## VER OBSERVACIONES DE LA SOLICITUD DE PUBLICACIÓN ACADÉMICA O INVESTIGATIVA

## Paso 7. Ver Observaciones de la Solicitud de Publicación Académica o Investigativa

Para visualizar las observaciones de la solicitud de publicación académica o investigativa, debe seleccionar la solicitud y dar clic en el botón <sup>S</sup> "Ver Observaciones".

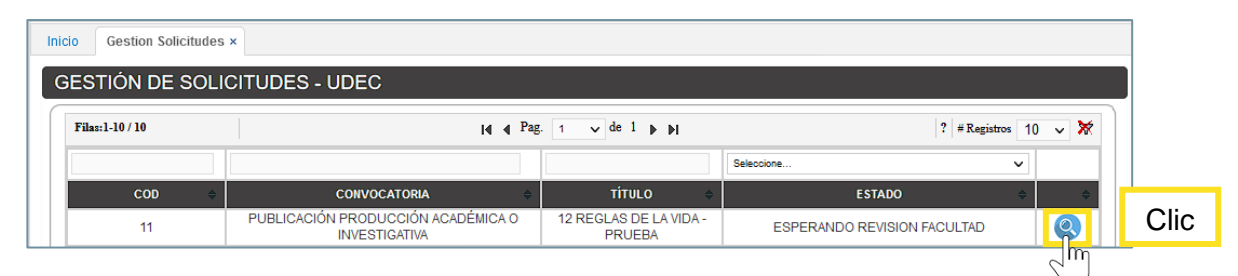

Imagen 62. Opción de Ver Observaciones

Después se abrirá una nueva ventana "Publicación Producción Académica o Investigativa", donde tendrá la lista de fases del proceso de publicación del producto. Para visualizar la información que se obtuvo en cada fase, se debe dar clic en cada una para desplegar la información:

| 0 | DATOS BÁSICOS                                                    |                       |
|---|------------------------------------------------------------------|-----------------------|
| F | PROCESO DE APLICACIÓN A PRODUCCIÓN EDITORIAL, ORIGINAL E INEDITA |                       |
| F | PROVIENE DE UN PROYECTO DE INVESTIGACIÓN                         |                       |
| 0 | DATOS DE AUTOR/COMPILADOR/COORDINADOR                            | Debe dar Clic para qu |
| I | NFORMACIÓN DEL PRODUCTO                                          | se despliegue la      |
| Ν | MATERIAL ENTREGADO                                               | informacion           |
| C | CUBIERTA                                                         |                       |
| A | APROBACIONES                                                     |                       |
| A | ARCHIVOS                                                         |                       |
| F | PARES EVALUADORES                                                |                       |

Imagen 63. Ventana de Publicación Producción Académica o Investigativa

Si se da clic en otra opción se ocultará automáticamente la información anteriormente visualizada.

En algunas fases se tendrán unas opciones que podrá dar clic sobre ellos para ver de una manera más detallada dicha información o descargar un archivo, como se visualiza a continuación:

## VER INFORMACIÓN Y/O DOCUMENTO

Al dar clic en el botón S "Ver información" se tendrá una vista previa de los documentos cargados o la información consignada en cada una de las fases de publicación del producto.

| Inicio                                                                                                    | Gestion Solicitudes x                                                                                                    |                                                                                                    |                                                                                                    |                                            |
|----------------------------------------------------------------------------------------------------|----------------------------------------------------------------------------------------------------|----------------------------------------------------------------------------------------------------|----------------------------------------------------------------------------------------------------|--------------------------------------------|
| PU                                                                                                    | BLICACIÓN PRODUCCIÓN ACA                                                                                                    | ADÉMICA O INVESTIGAT                                                                                                    | IVA                                                                                                    |                                            |
|                                                                                                    | ,                                                                                                    |                                                                                                    |                                                                                                    |                                            |
| -                                                                                                    | DATOS BÁSICOS                                                                                                    |                                                                                                    |                                                                                                    |                                            |
|                                                                                                    | <ul> <li>FECHA: 13-06-2022</li> <li>SEDE, SECCIONAL O EXTENSIÓI</li> <li>FACULTAD: FACULTAD DE INGENII</li> <li>PROGRAMA ACADÉMICO: INGENI</li> </ul>                                                                                                    | 4: UNIDAD REGIONAL, SEDE FUSA<br>ERÍA.<br>IERIA DE SISTEMAS 2013                                                                   | AGASUGÁ.                                                                                                    |                                            |
| -                                                                                                    | PROCESO DE APLICACIÓN A PR                                                                                                    | RODUCCIÓN EDITORIAL, ORIGIN                                                                                                    | VAL E INEDITA                                                                                                    |                                            |
|                                                                                                    | TIPO DE PUBLICACIÓN EDITORIAL:                                                                                                    |                                                                                                    |                                                                                                    |                                            |
|                                                                                                    | <ul> <li>LIBROS DE CREACIÓN: EL LIBRO<br/>CRÍTICO AL CONJUNTO DE LA POB<br/>SOCIOCULTURALES Y POLÍTICOS,</li> <li>GRUPO Y SEMILLERO DE INVES</li> </ul>                                                                                                    | DE CREACIÓN ES UN PRODUCTO<br>LACIÓN (LOCAL/GLOBAL) SOBRE<br>A TRAVÉS DE LA EMULACIÓN DE F<br>TIGACIÓN:                            | O CUYA ESCRITURA Y LECTURA APORTAN CONOCIMIENTO Y PENSAMIENTO<br>DIVERSOS CONTEXTOS E IMAGINARIOS ESTÉTICOS, ÉTICOS,<br>ESTOS CONTEXTOS E IMAGINARIOS DE MANERA FICCIONAL Y VEROSÍMIL                                                                                                    |                                            |
|                                                                                                    | N°≎ GRUPO D<br>1                                                                                                    | EINVESTIGACIÓN ÷                                                                                                    | SEMILLERO DE INVESTIGACIÓN ¢                                                                                                    |                                            |
| •                                                                                                    | PROVIENE DE UN PROYECTO E                                                                                                    | E INVESTIGACIÓN                                                                                                    |                                                                                                    | Clic, para ve                              |
|                                                                                                    | • PROVIENE DE UN PROYECTO DE                                                                                                    | INVESTIGACIÓN: NO.                                                                                                    |                                                                                                    | información                                |
| •                                                                                                    | DATOS DE AUTOR/COMPILADO                                                                                                    | R/COORDINADOR                                                                                                    |                                                                                                    |                                            |
|                                                                                                    |                                                                                                    | NOMODE                                                                                                    |                                                                                                    |                                            |
|                                                                                                    | 1 5050                                                                                                    | PRUEBA MATRICULA                                                                                                    | AUTOR INTERNO                                                                                                    |                                            |
|                                                                                                    |                                                                                                    |                                                                                                    |                                                                                                    |                                            |
|                                                                                                    |                                                                                                    | T                                                                                                    |                                                                                                    |                                            |
| illa Firefox                                                                                                    |                                                                                                    | - 0 ×                                                                                                    | Informacion del Autor                                                                                                    |                                            |
| 1 de 4                                                                                                    | — 🕂 Tamaño automático 🗸                                                                                                    |                                                                                                    | INFORMACIÓN DEL AUTOR/COMPILADOR/COOR                                                                                                    | DINADOR                                    |
| e verificación de se<br>o Owasp. establece<br>de seguridad funci<br>web modernas y S<br>tal comenzar con le<br>sistrucción, impleme<br>tes de seguimiento<br>éstos controles se vi | spuridad de aplicacioner (ASVS). (Application Sect<br>to un marco de requititas y controles de seguridad<br>anolates yno truncionales necesarios al diaeñar, desa<br>ienvicios web.<br>la habilitación del desarollador en cadificación sej<br>entación, conflucación y peraciones, y terminano<br>para asegurar que todos las controles de seguridad<br>aldan con listas de comprobación. | rity Verification<br>ve se centran en definir<br>rrollor y probar<br>gura, codificación y<br>lo con pruebas<br>d estón presentes y | INFORMACIÓN BÁSICA<br>• TIPO: INTERNO<br>• Nº DOCUMENTO: 5050<br>• NOMBRE: PRUEBA MATRICULA<br>• TÍTULO DEL CAPÍTULO O APORTE EN EL LIBRO: 12 REGLA<br>• INSTITUCIÓN O EDITORIAL: No aplica<br>• CARGO: null<br>• FACULTAD: FACULTAD DE INGENIERÍA                                                                                                    | as de la vida - prueba                     |
| ar se caracterizan 1<br>s de arquitectura d                                                                                                    | e inpos de controles:<br>diseño y modelado de amenazas                                                                                                    |                                                                                                    | EMAIL:     ORCID https://www.ucundinamarca.edu.co/index.php/modelo-ecolocid action of the action of the actio | ducativo-digital-transmoderno              |
| s de verificación de                                                                                                    |                                                                                                    |                                                                                                    |                                                                                                    | and an an an an an an an an an an an an an |
| s de verificación de                                                                                                    | e autenticación                                                                                                    |                                                                                                    | GOOGLE ACADEMIC: <u>https://www.ucundinamarca.edu.co/index.php/modelo-e</u> GOOGLE ACADEMIC: <u>https://www.ucundinamarca.edu.co/index</u>                                                                                                    | x.php/modelo-educativo-digital-            |
|                                                                                                    | e la gestión de sesiones                                                                                                    |                                                                                                    | CVLAC: https://www.ucundinamarca.edu.co/index.php/modelo=e     GOOGLE ACADEMIC: https://www.ucundinamarca.edu.co/index<br>transmoderno                                                                                                    | x.php/modelo-educativo-digital-            |
| s de verificación de                                                                                                    | s autenticación<br>s la gestión de sesiones<br>e control de acceso<br>sisteración y cadificación de yerificación                                                                                                    |                                                                                                    | OVAC: https://www.coundinamatca.edu.co/index.php/indexies     OOGLE ACADEMIC: https://www.ucundinamarca.edu.co/inde     transmoderno     Formato MCTr037:                                                                                                    | x.php/modelo-educativo-digital-            |
| s de verificación de<br>s de validación, de:<br>s de verificación de                                                                                                    | a autenticación<br>a la getilón de sesiones<br>a control de acceso<br>sinfección y codificación de verificación<br>a criptografía almacenada                                                                                                    |                                                                                                    | OVAC: https://www.coundmanatca.edu.co/index.php/indexies-     OOOCLE ACADEMIC: https://www.coundinamarca.edu.co/inde     transmoderno     Formato MCTr037:                                                                                                    | x_php/modelo-educativo-digital-            |

🔹 edi\_p 🗘

> V8: Requisitos de verificación de protección de datos V9: Requisitos de verificación de comunicaciones V10: Requisitos de verificación de código malintencionado V11: Requisitos de verificación de lógica empresarial

Imagen 64. Ver Anexo y / o más información

## **DESCARGAR ARCHIVO**

Al dar clic en el botón 🗟 "Descargar" se abrirá una ventana emergente y se iniciará la descarga del documento seleccionado, como se muestra a continuación:

| ESPANOL: 12 reglas para vivir: Un antidoto al caos es un libro de autoayuda del psicólogo clínico canadiense y profesor de psicología<br>Jordan Peterson.     INGLES: 12 Rules for Living: An Antidote to Chaos is a self-help book by Canadian clínical psychologist and psychology professor Jordan<br>Peterson.     PALABRAS CLAVES: antidoto, psicología y anécdotas.     MATERIAL ENTREGADO     MATERIAL COMPLEMENTABIO: SI |           |
|----------------------------------------------------------------------------------------------------|-----------|
| MATERIAL ENTREGADO     MATERIAL COMPLEMENTARIO: SI                                                                                                    |           |
| • MATERIAL COMPLEMENTARIO: SL                                                                                                    |           |
|                                                                                                    |           |
| FOTOS: 1 GRÁFICAS: 1 TABLAS: 1                                                                                                    |           |
| 1 WORD(LBRO) SI                                                                                                    | Clic, pai |
| 2 ARCHIVO COMPRIMIDO(ARCHIVOCOMPLEMENTARIO) 0 SI                                                                                                    | descarg   |
| 3 PDF(ACTA GRADO) N/A SI                                                                                                    | archivo   |
| 4 POF(MENCIÓN MERITORIA) N/A SI                                                                                                    |           |
| 5 PDF(CARTA DE INTENCIÓN DE PARTICIPACIÓN) N/A SI                                                                                                    |           |
| Q Sin título - Google Chrome — □ ×                                                                                                    |           |
| $\bigcirc$                                                                                                    |           |
|                                                                                                    |           |
|                                                                                                    |           |

Imagen 67. Archivo Descargado

Libro (2).docx

Mostrar todo

×

## DATOS DE CONTACTO SOPORTE APLTICACIÓN

Dirección de Sistemas y Tecnología Área de Sistemas de Información Extensiones telefónicas: 170 y 246 correo: <u>sistemasdeinformacion@ucundinamarca.edu.co</u>